# MyHRMIS Mobile

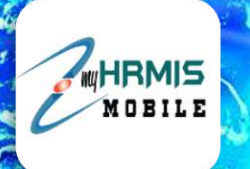

PENGENALAN

Aplikasi MyHRMIS Mobile merupakan satu aplikasi yang menggabungkan 6 fungsi dalam aplikasi MyHRMIS iaitu MyHRMIS Cuti, MyHRMIS Profil, MyHRMIS eGL, MyHRMIS Self Check, MyHRMIS Care dan MyHRMIS Keluar Pejabat.

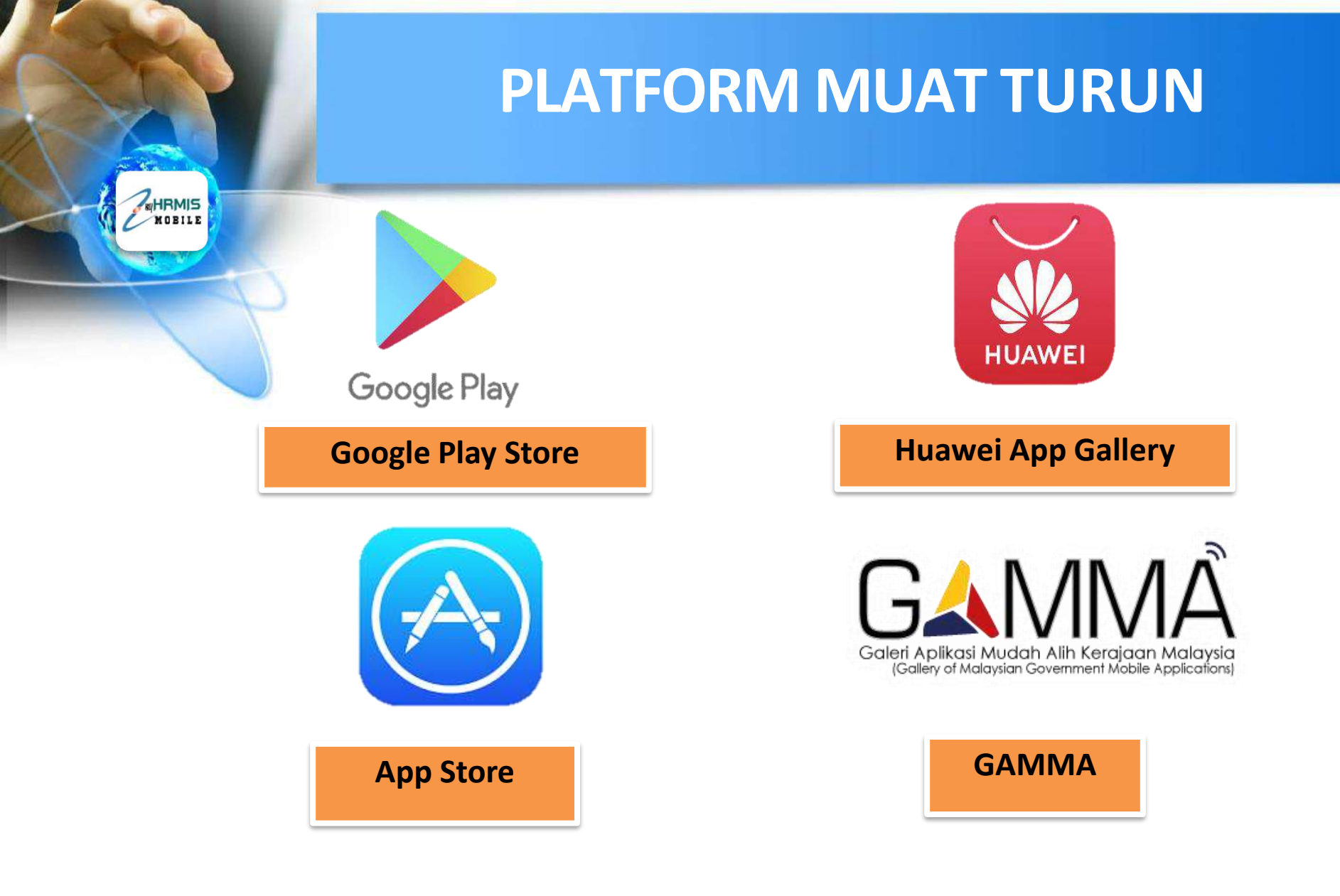

#### Mohon dapatkan aplikasi versi 2.0.2

#### **LOGO MyHRMIS MOBILE**

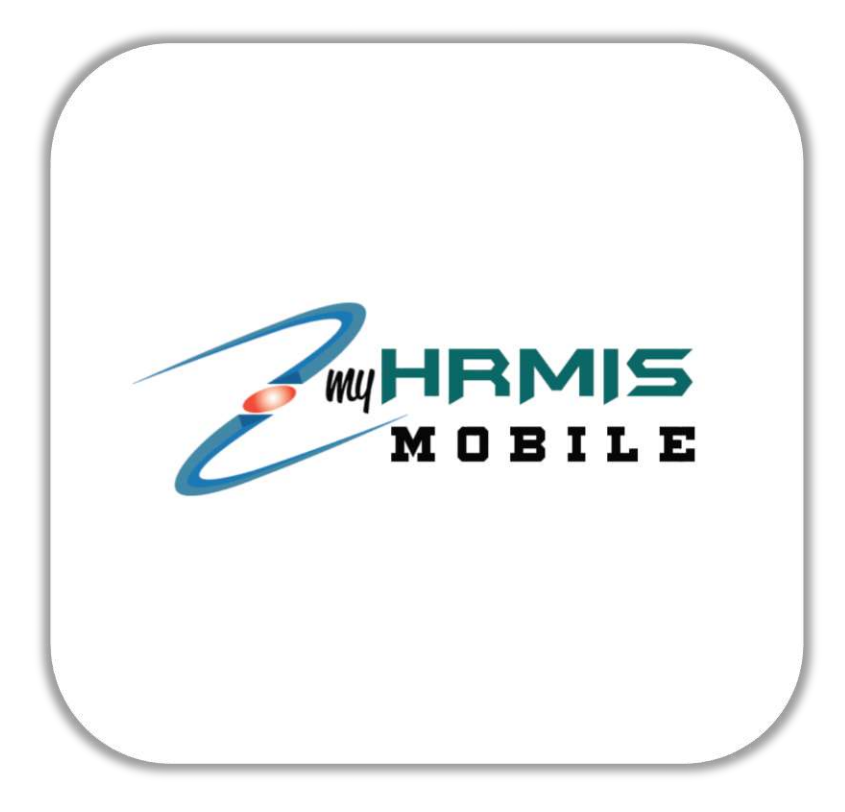

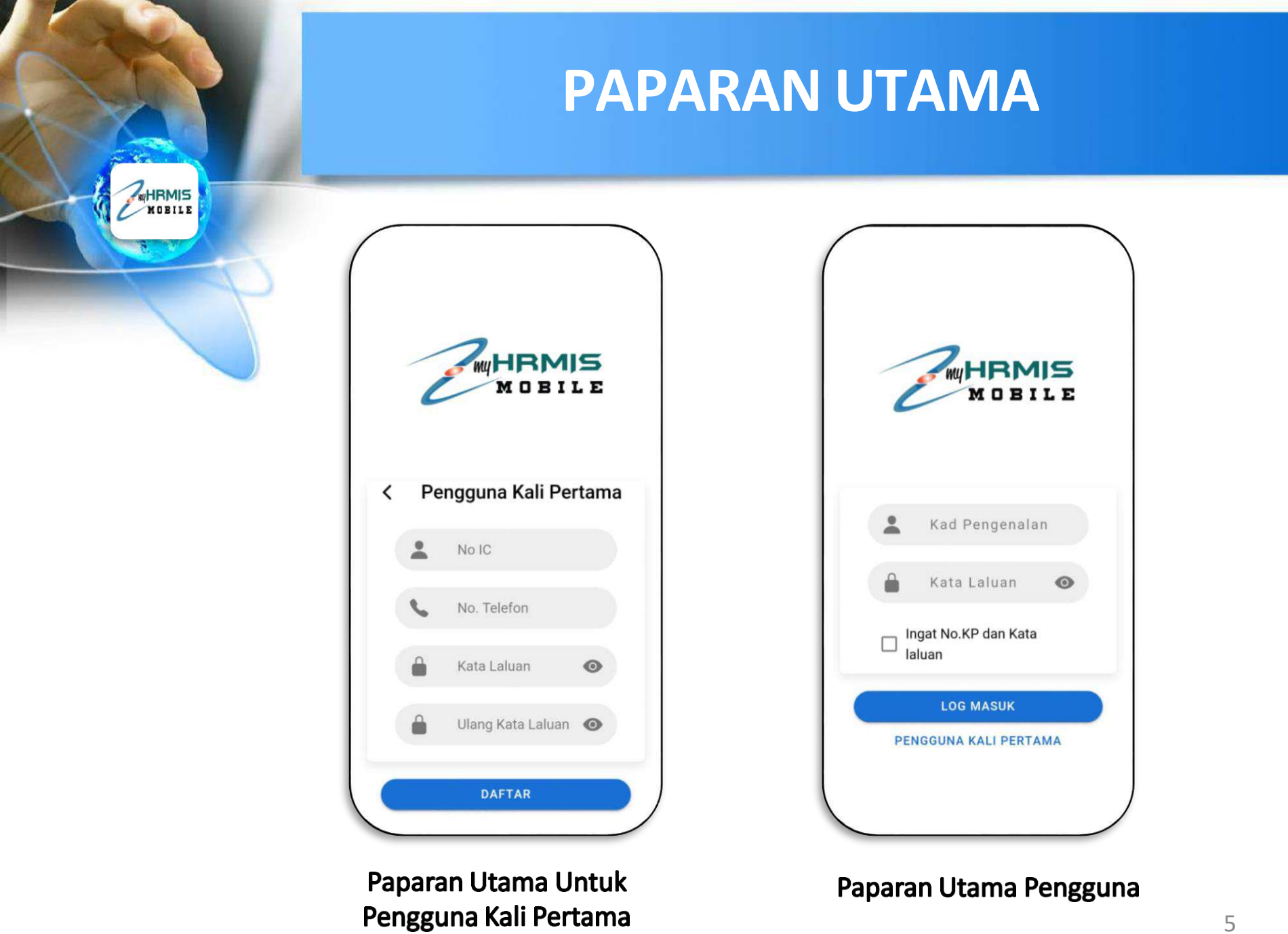

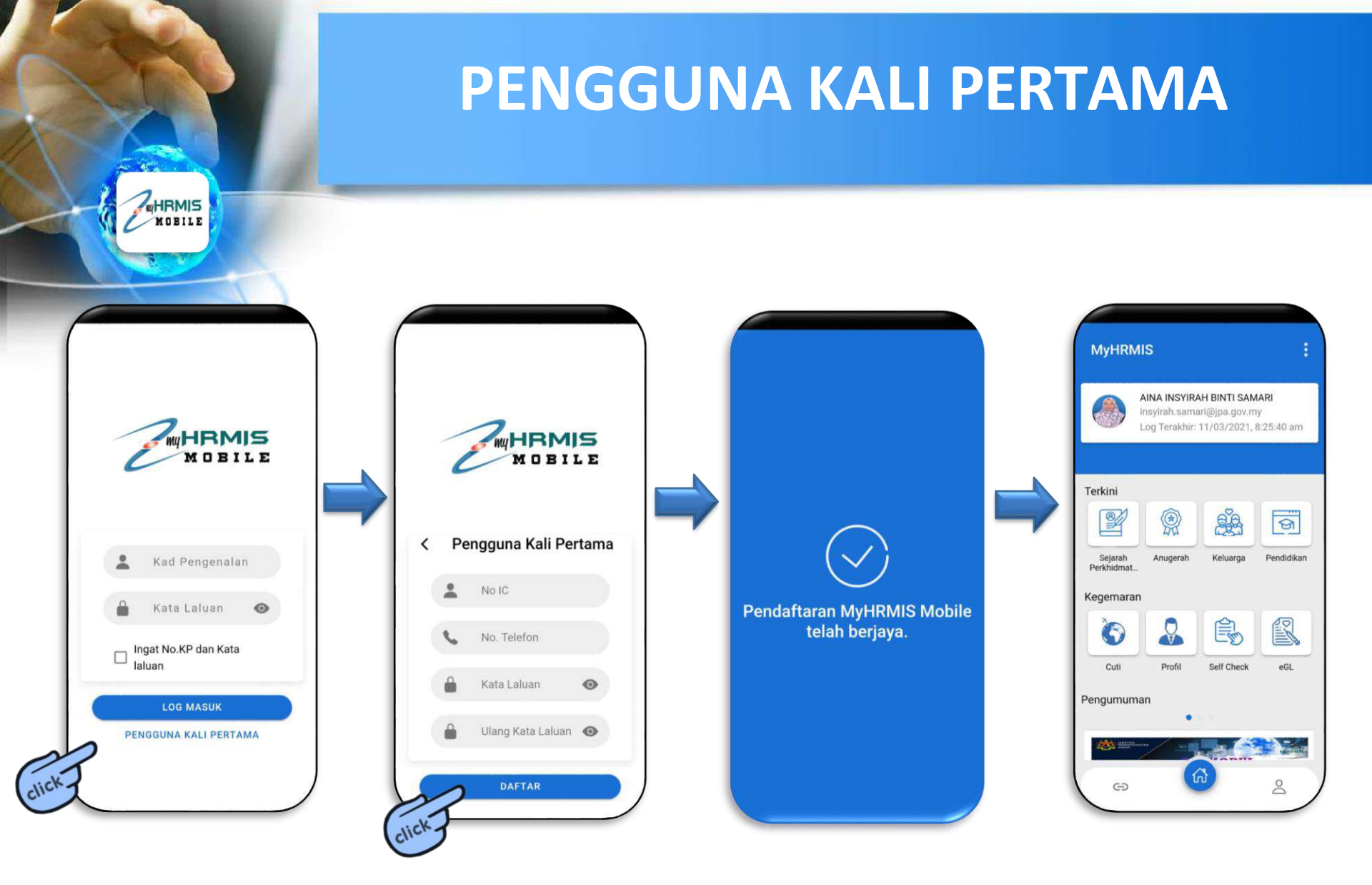

Nombor telefon yang digunakan mestilah sama dengan yang telah didaftarkan dalam Modul Rekod Peribadi

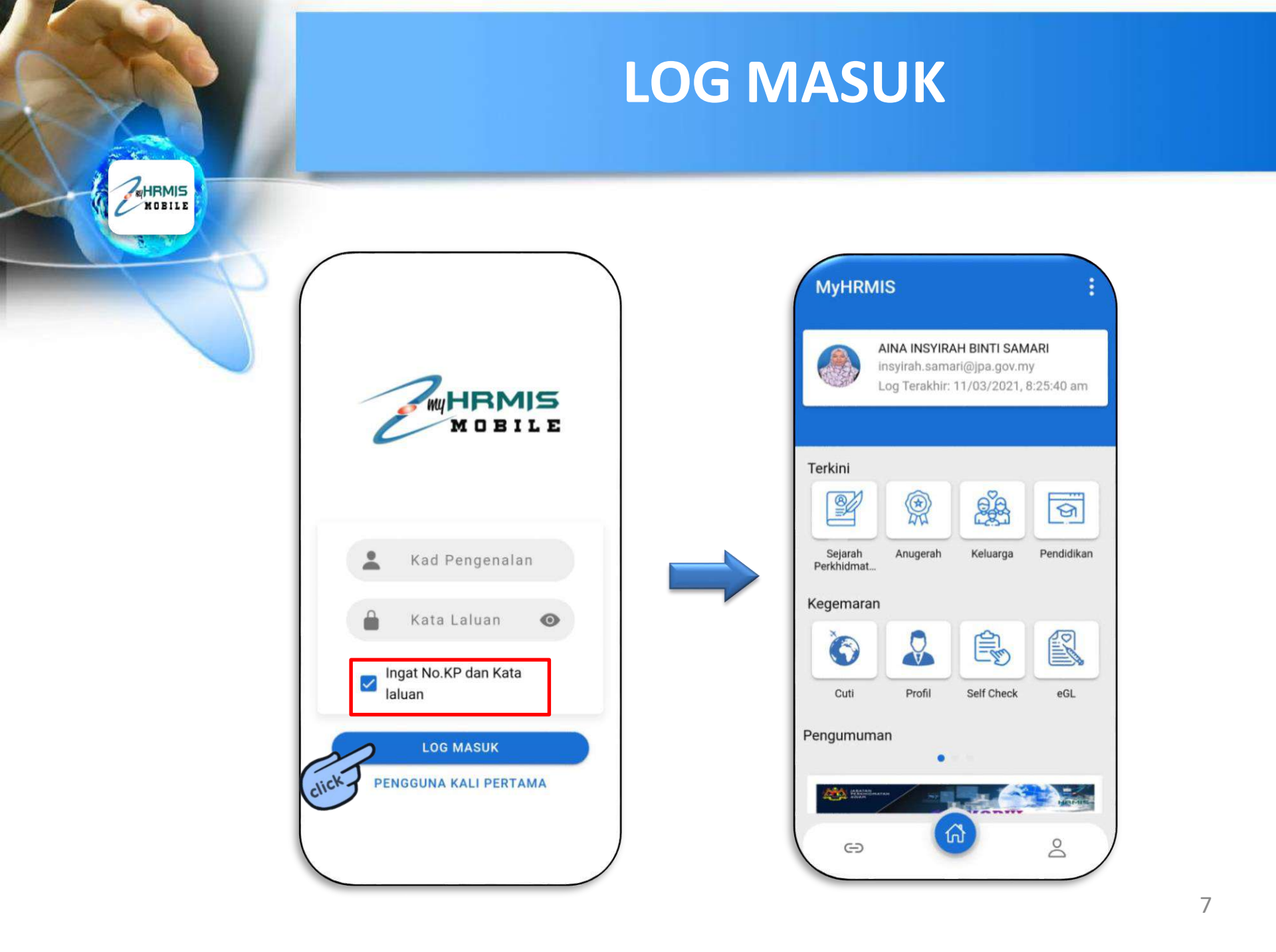

#### **MENU UTAMA**

|              | (P)                                                                                              |
|--------------|--------------------------------------------------------------------------------------------------|
|              | AINA INSYIRAH BINTI SAMARI<br>insyirah.samari@jpa.gov.my<br>Log Terakhir: 11/03/2021, 2:43:22 pm |
| Q            | Profil                                                                                           |
| R            | eGL                                                                                              |
| 6            | Cuti                                                                                             |
| Ê            | Self Check                                                                                       |
| *            | Keluar Pejabat                                                                                   |
| ď            | Care                                                                                             |
| CO<br>Pautan | <u>À</u>                                                                                         |

|                       | AINA INSYIRA<br>nsyirah.sama<br>.og Terakhir: | AH BINTI SAM<br>ari@jpa.gov.m<br>11/03/2021, 8 | <b>ARI</b><br>y<br>3:25:40 am |
|-----------------------|-----------------------------------------------|------------------------------------------------|-------------------------------|
| Terkini               |                                               |                                                |                               |
|                       |                                               | e se                                           | জি                            |
| Sejarah<br>Perkhidmat | Anugerah                                      | Keluarga                                       | Pendidikan                    |
| Kegemaran             |                                               |                                                |                               |
| 0                     |                                               |                                                | R                             |
| Cuti                  | Profil                                        | Self Check                                     | eGL                           |
| Pengumuma             | in<br>•                                       |                                                |                               |
| And South States      | -                                             |                                                | -                             |

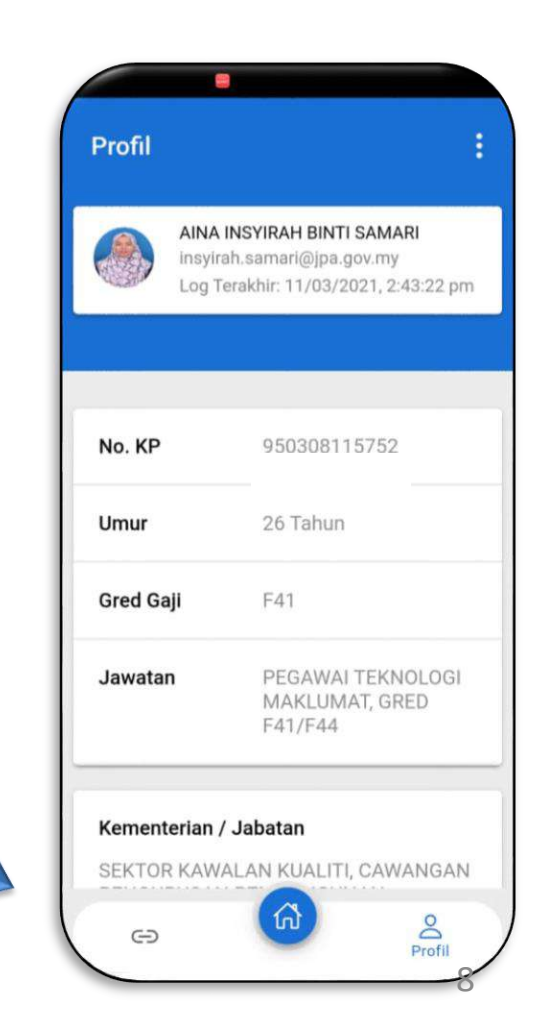

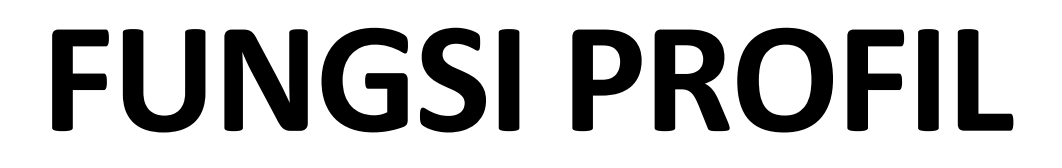

MOBILE

#### **FUNGSI PROFIL**

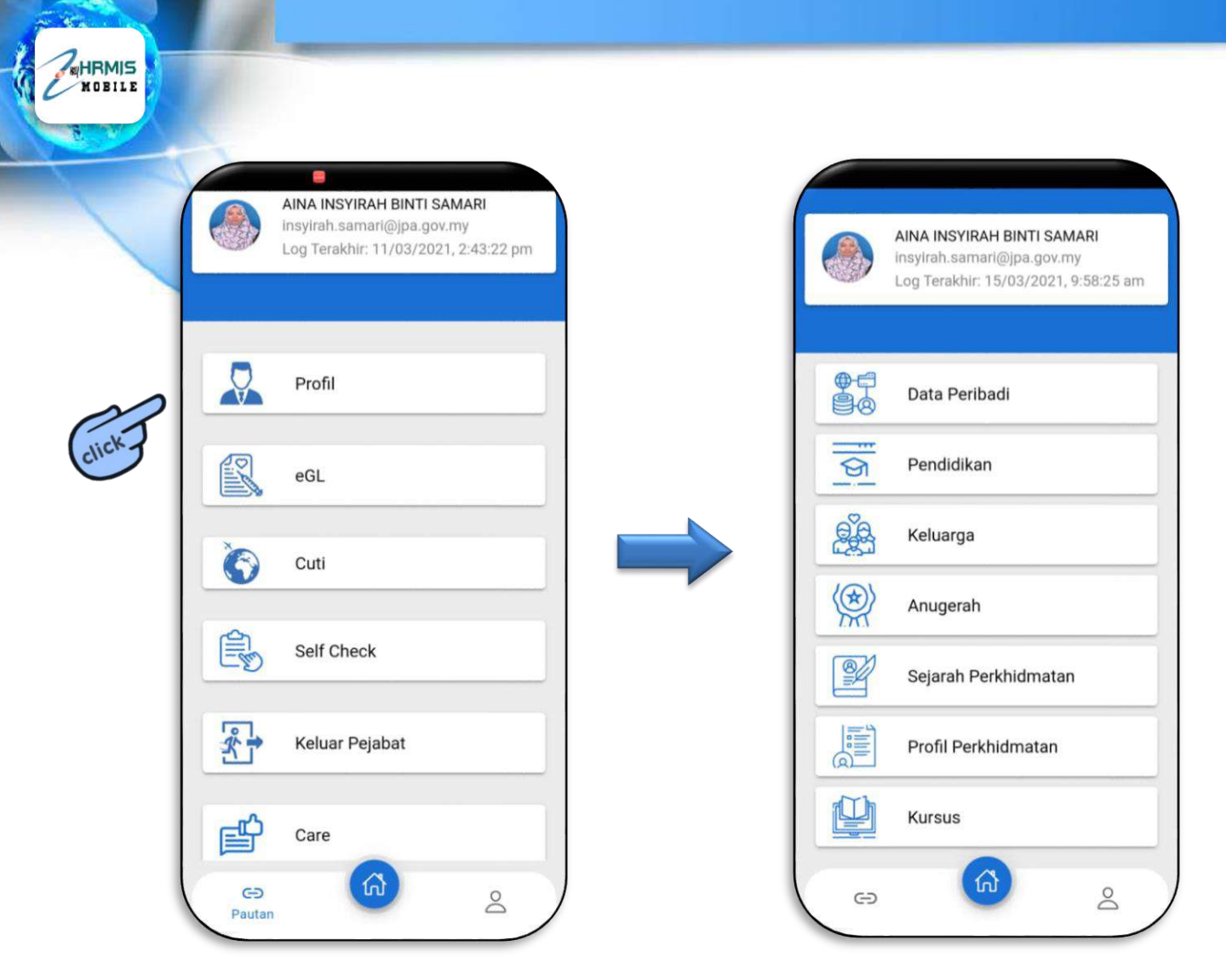

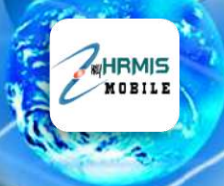

## **FUNGSI eGL**

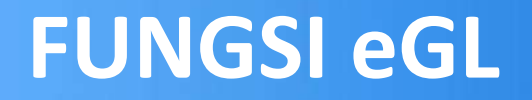

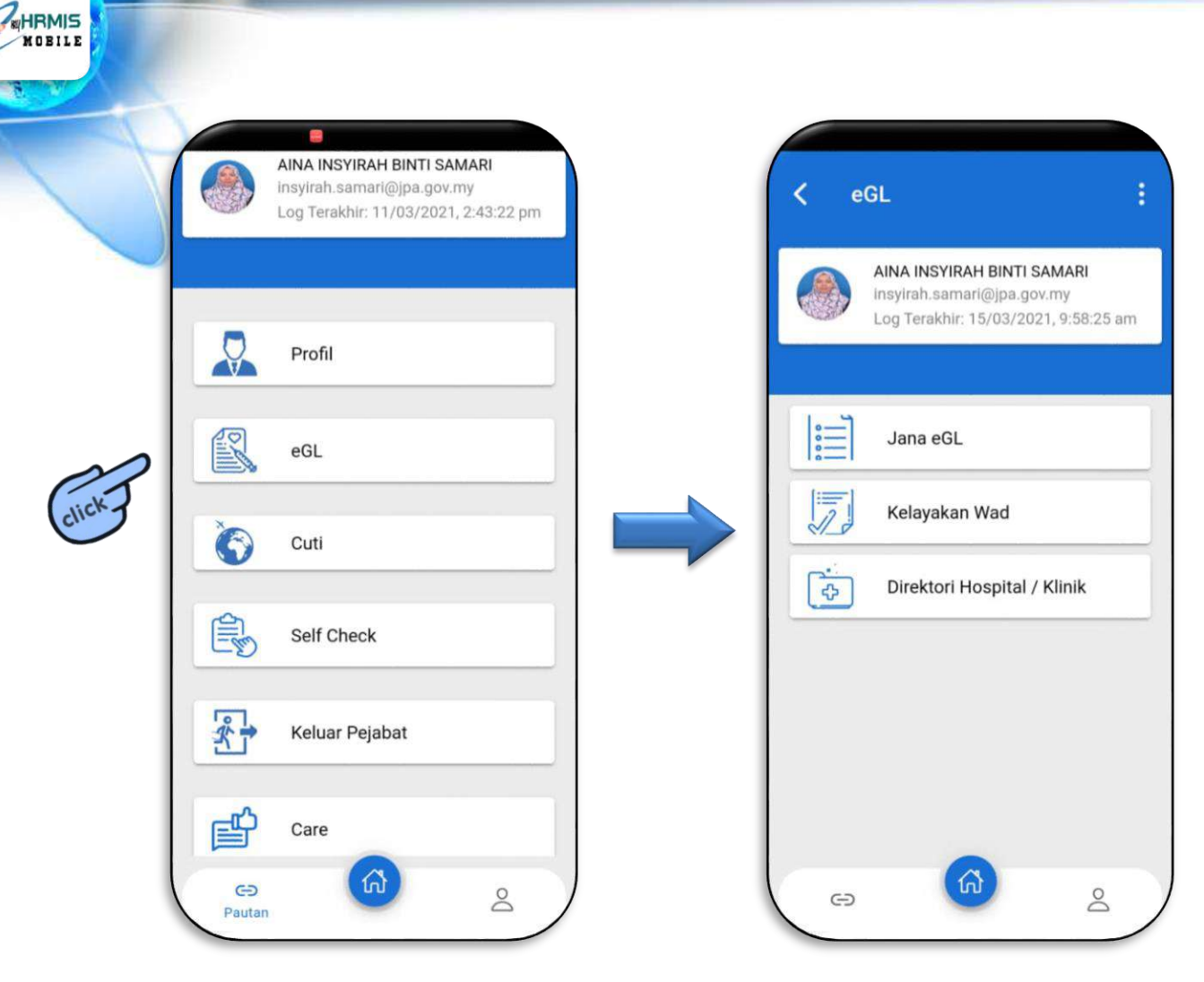

#### **FUNGSI JANA eGL**

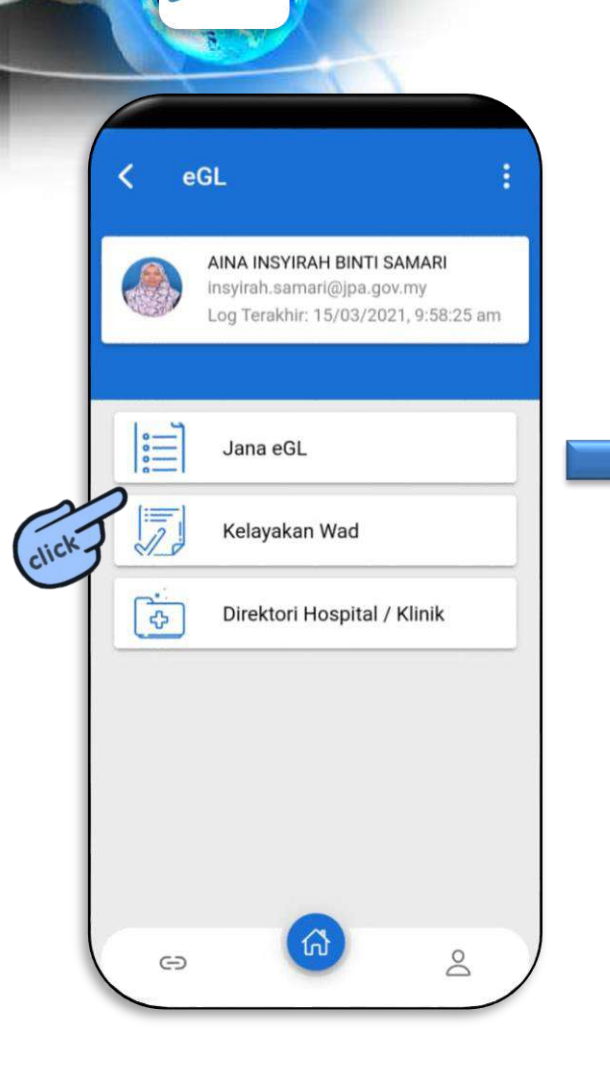

| 🗸 Jana eGL                                                    |  |
|---------------------------------------------------------------|--|
| faklumat Diri                                                 |  |
| Nama Pegawai<br>KNama CO>                                     |  |
| No. KP                                                        |  |
| :No KP>                                                       |  |
| <b>Jawatan</b><br>PEGAWAI TEKNOLOGI MAKLUMAT, GRED<br>F41/F44 |  |
| <b>Gred Gaji</b><br>F41                                       |  |
| <b>Gaji Pokok</b><br>RM 2315                                  |  |

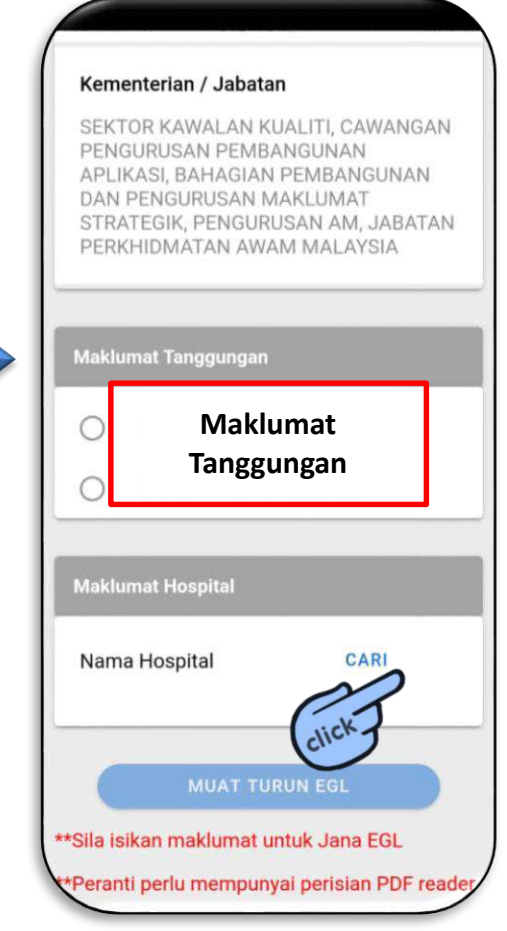

#### **FUNGSI CARIAN HOSPITAL**

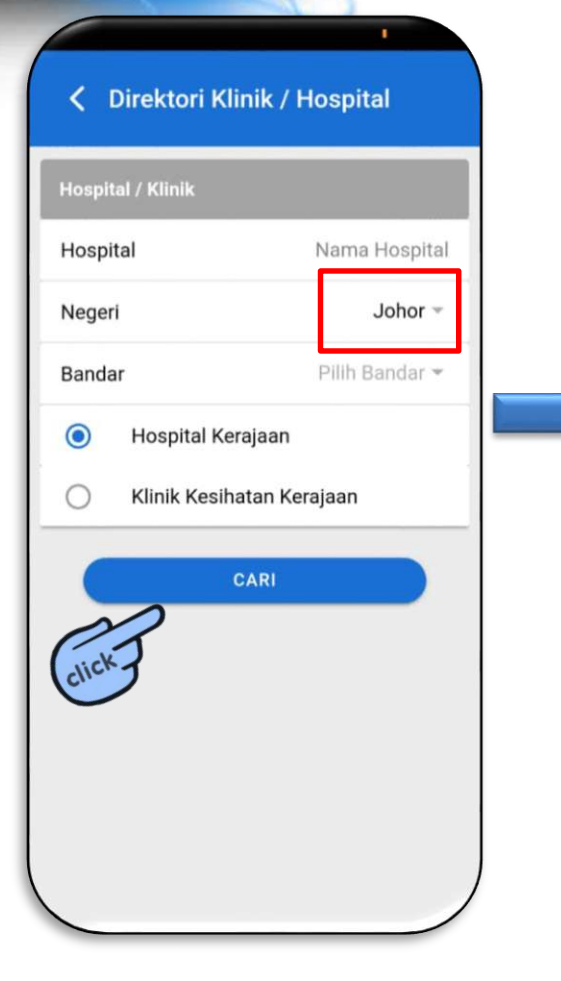

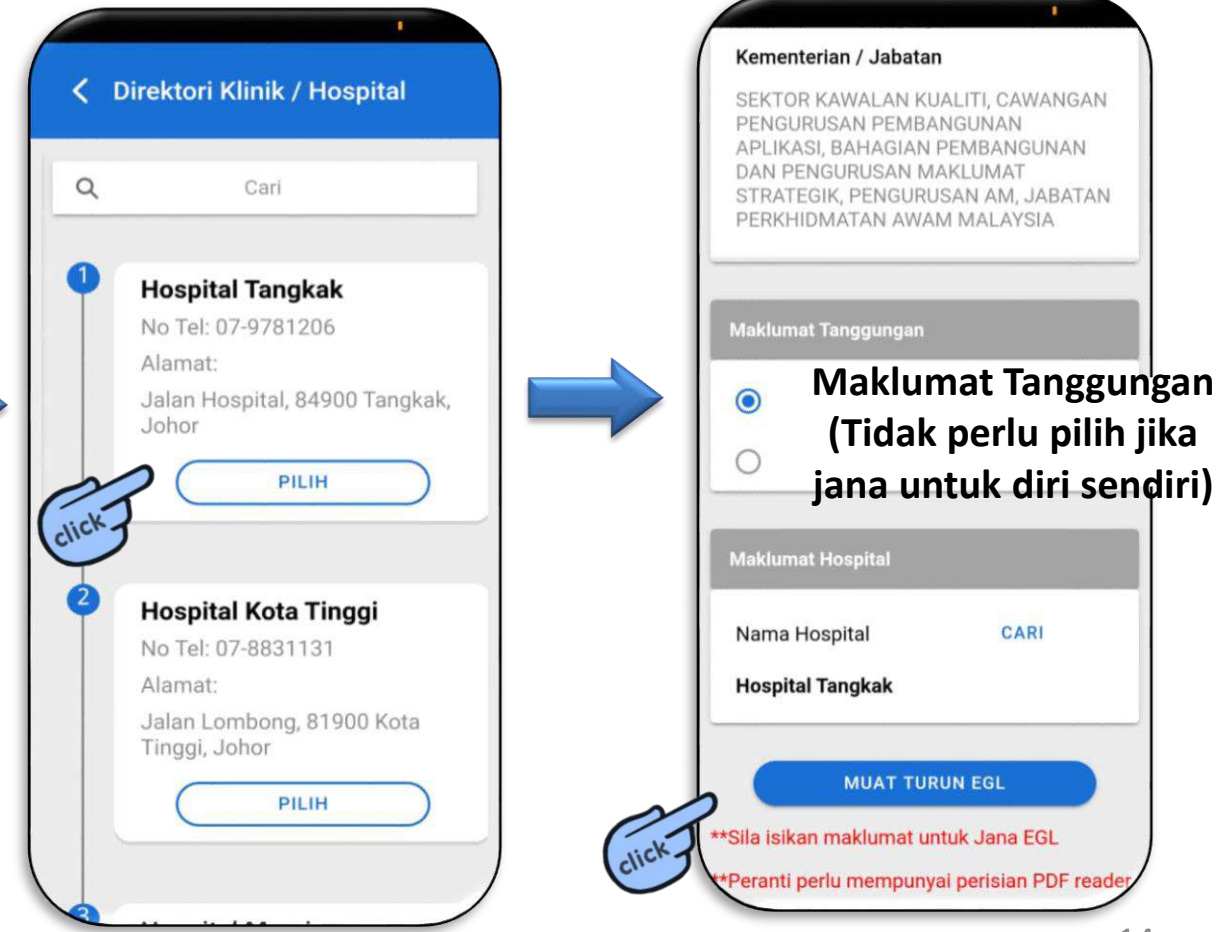

#### **FUNGSI KELAYAKAN WAD**

| 5     | C eGL :                                                            | < Kelayakan Wad                                    |
|-------|--------------------------------------------------------------------|----------------------------------------------------|
|       | insylrah.samari@jpa.gov.my<br>Log Terakhir: 15/03/2021, 9:58:25 am | Hospital/Klinik Kerajaan<br>Kelas 1 Bilik Berdua   |
|       | Jana eGL                                                           | Hospital/Klinik Swasta<br>Satu Bilik Berdua        |
| click | Kelayakan Wad                                                      | Institut Jantung Negara<br>Kelas 1 Bilik Dua Katil |
|       |                                                                    |                                                    |
|       |                                                                    |                                                    |
|       |                                                                    |                                                    |

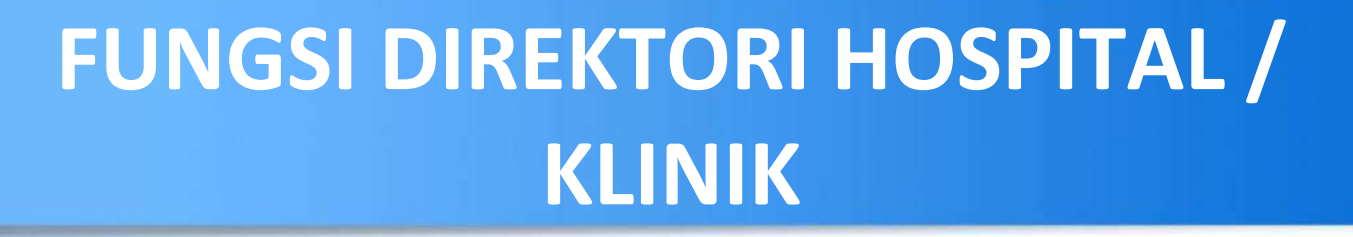

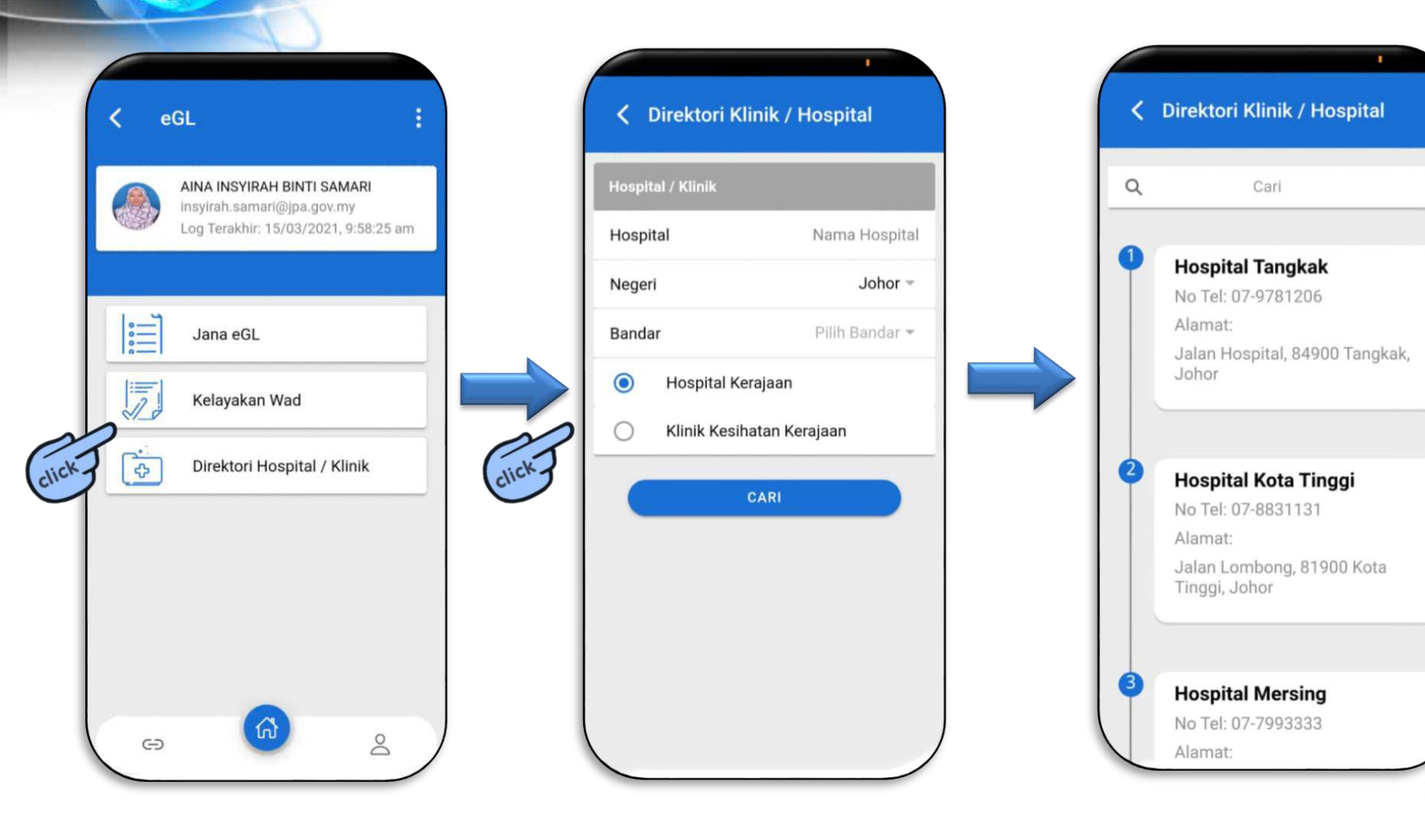

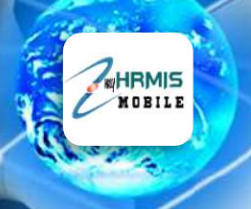

## **FUNGSI CUTI**

#### **FUNGSI CUTI**

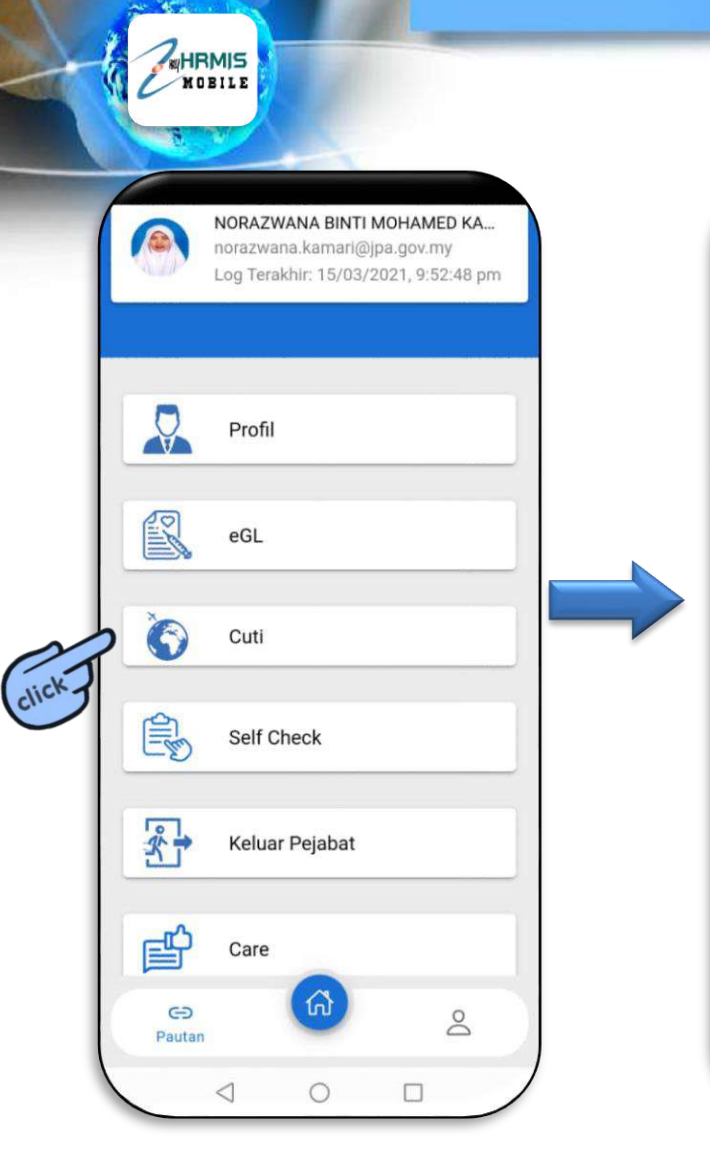

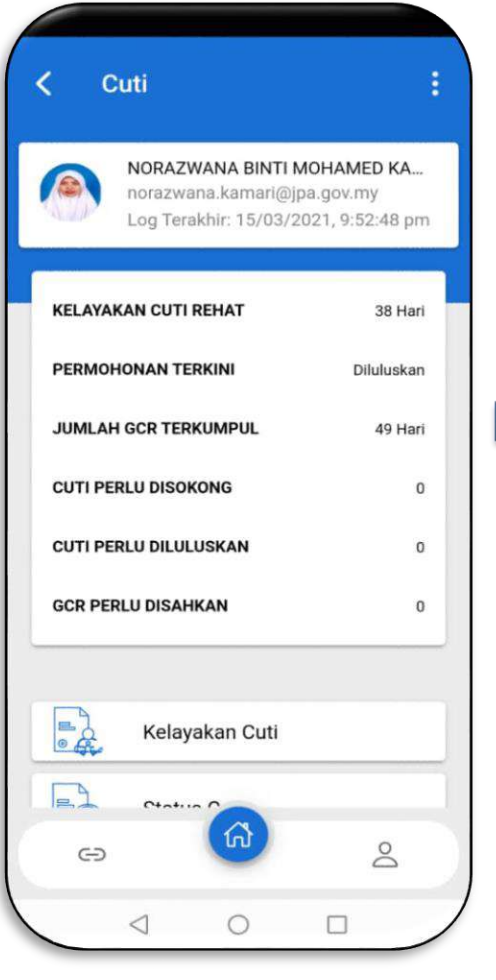

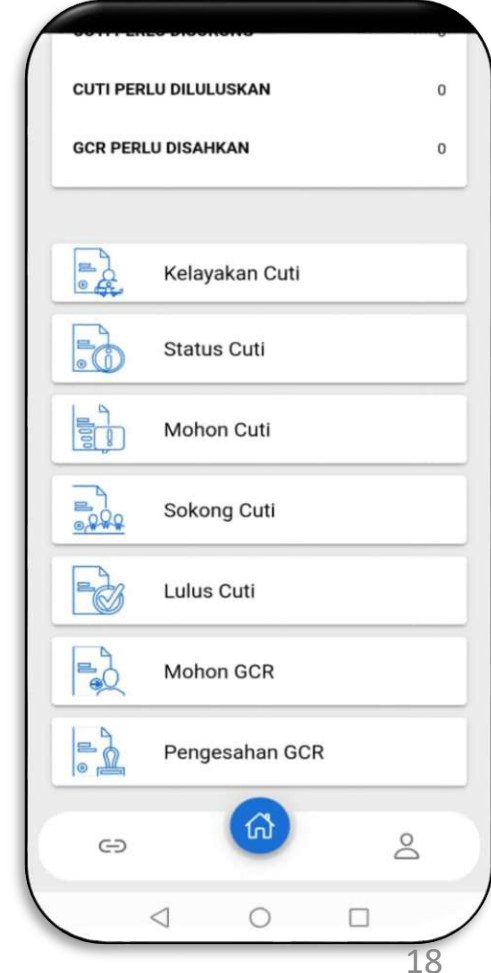

#### **FUNGSI KELAYAKAN CUTI**

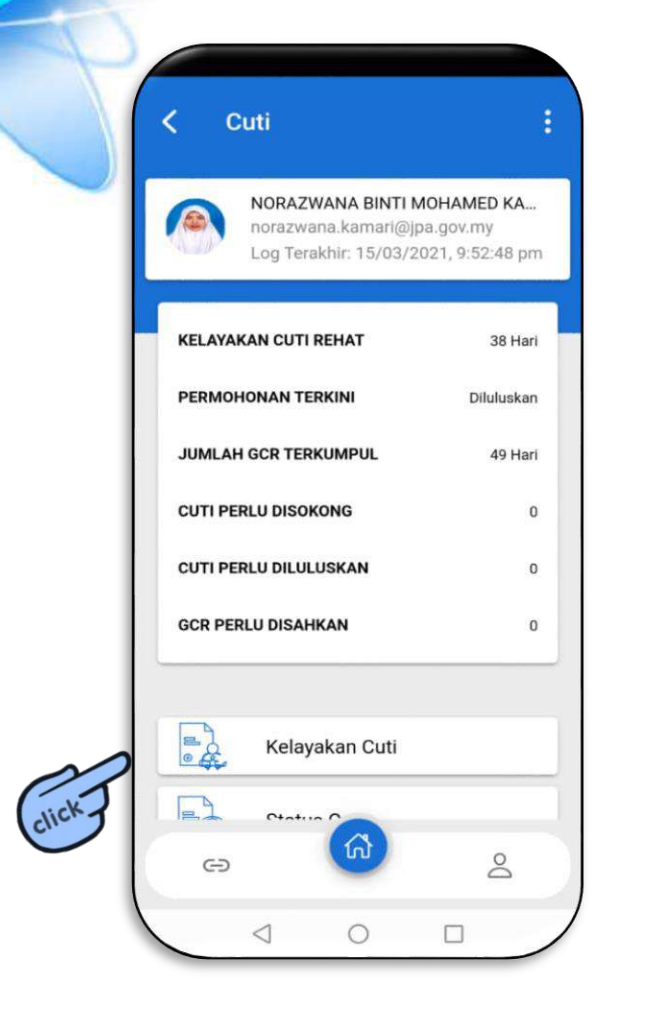

| ahun                      | 2021 |
|---------------------------|------|
| Cuti Dibawa Tahun Lepas   |      |
| Kelayakan Cuti Tahun Sem  |      |
| Jumlah Kelayakan          |      |
| Cuti Yang Telah Diambil   |      |
| Baki Cuti Tahun Lepas     |      |
| Baki Cuti Tahun Semasa    |      |
| Jumlah Baki Cuti          |      |
| Gantian Cuti Rehat        |      |
| Cuti Dibawa Kehadapan     |      |
| Cuti Dijangka Luput       |      |
| Jumlah GCR Yang Terkumpul |      |

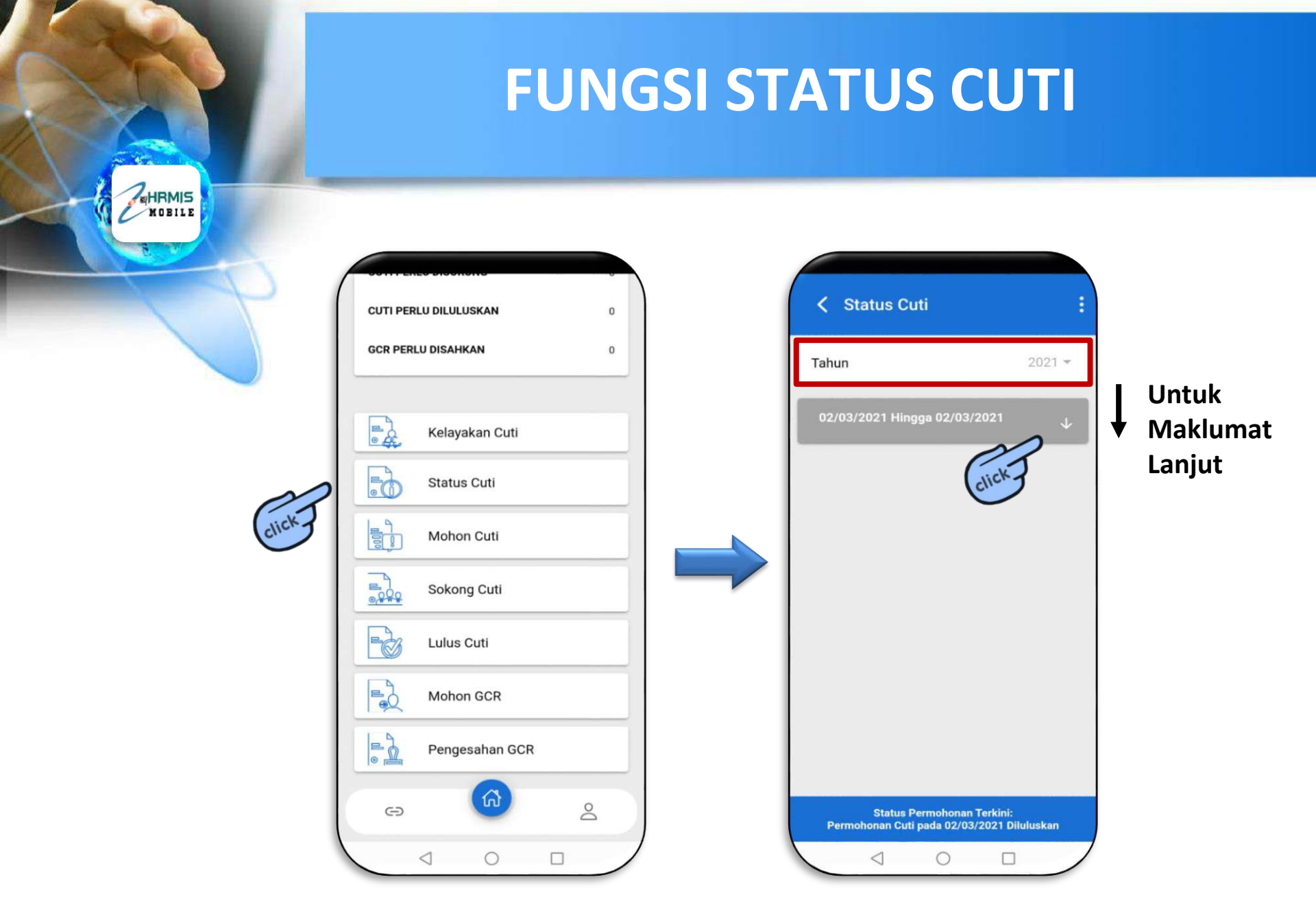

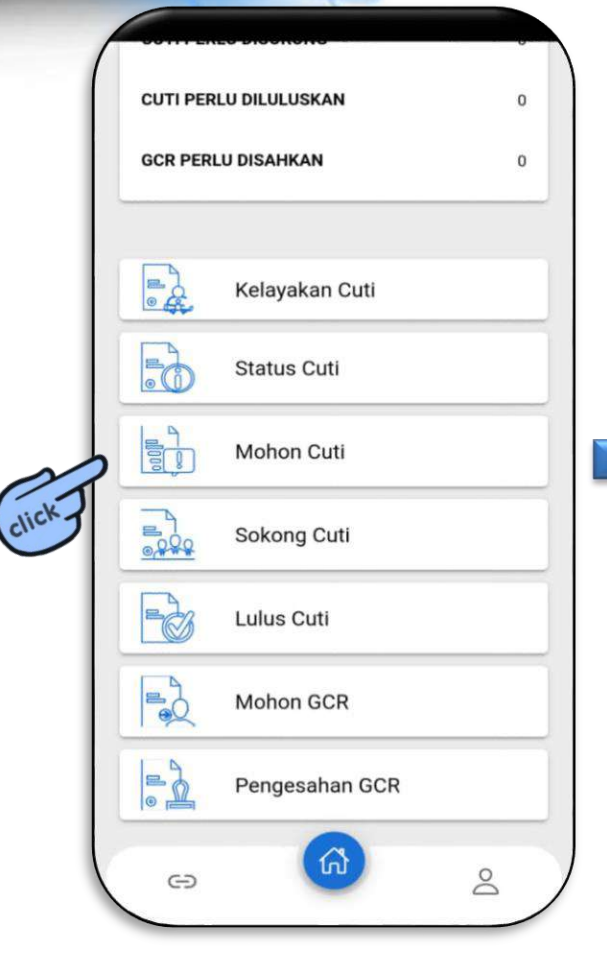

MOBILE

| Jumlah kelayakan           | 39                |
|----------------------------|-------------------|
| Baki cuti semasa           | 38                |
| Tarikh Mula Cuti           | Sila pilih tarikh |
| Tarikh Akhir Cuti          | Sila pilih tarikh |
| Tempoh Bercuti             | 0                 |
| Sebab bercuti :<br>Bercuti |                   |
| Penyokong Cuti             | $\rightarrow$     |
| RUHAIDAH BINTI AHMAD       |                   |
| Pelulus Cuti               | $\rightarrow$     |
| MOHD DANIAL BIN MA'ALIE    | 2                 |

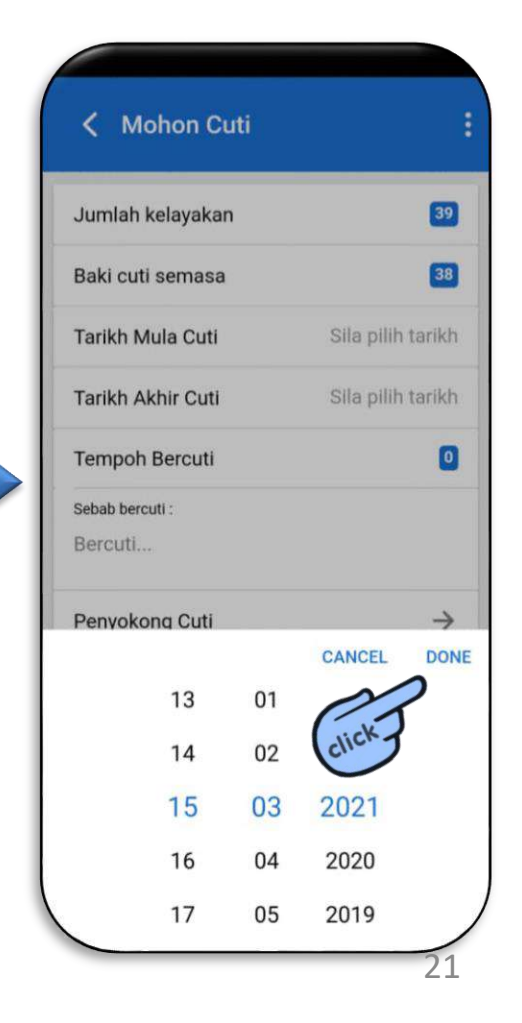

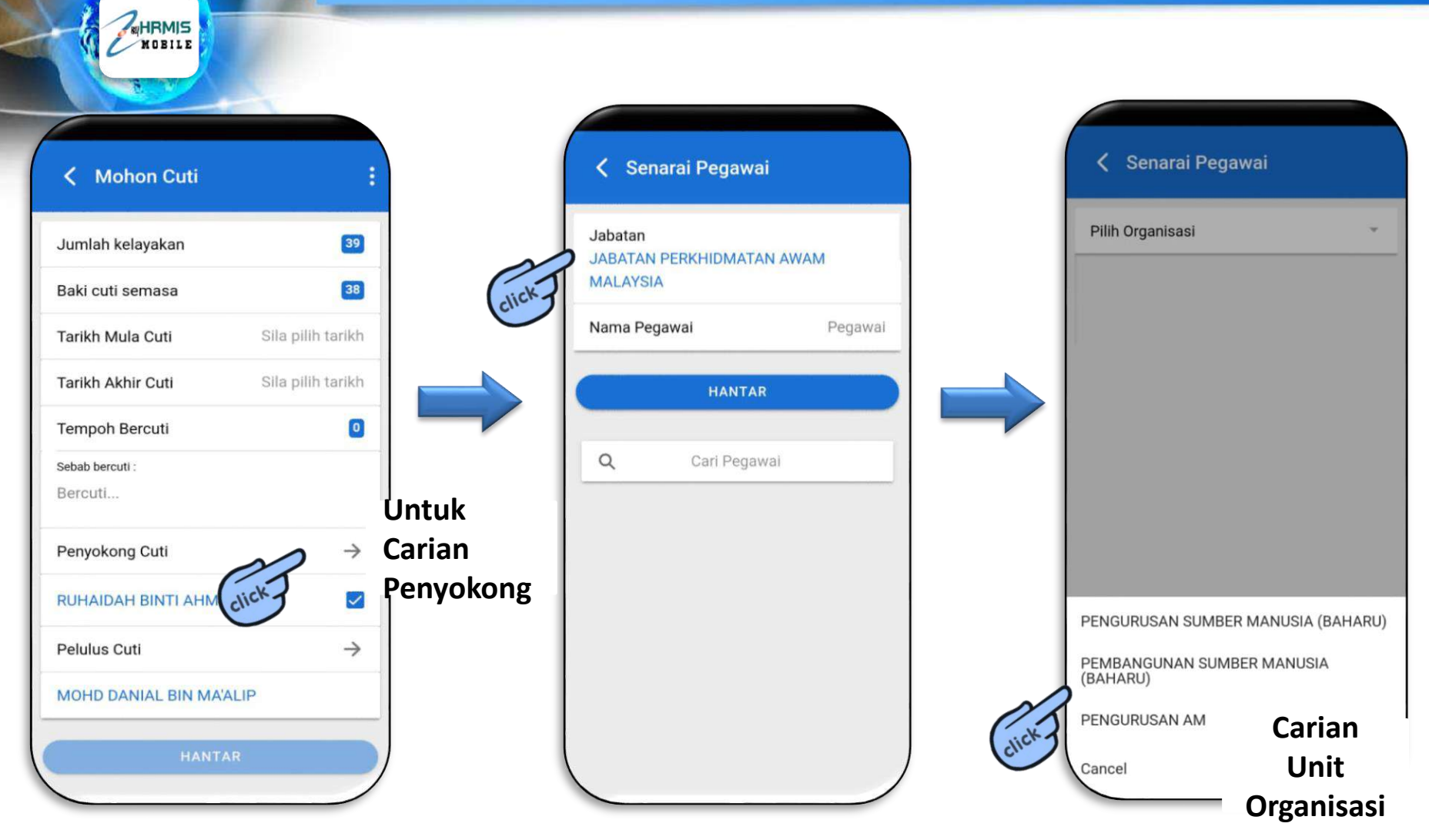

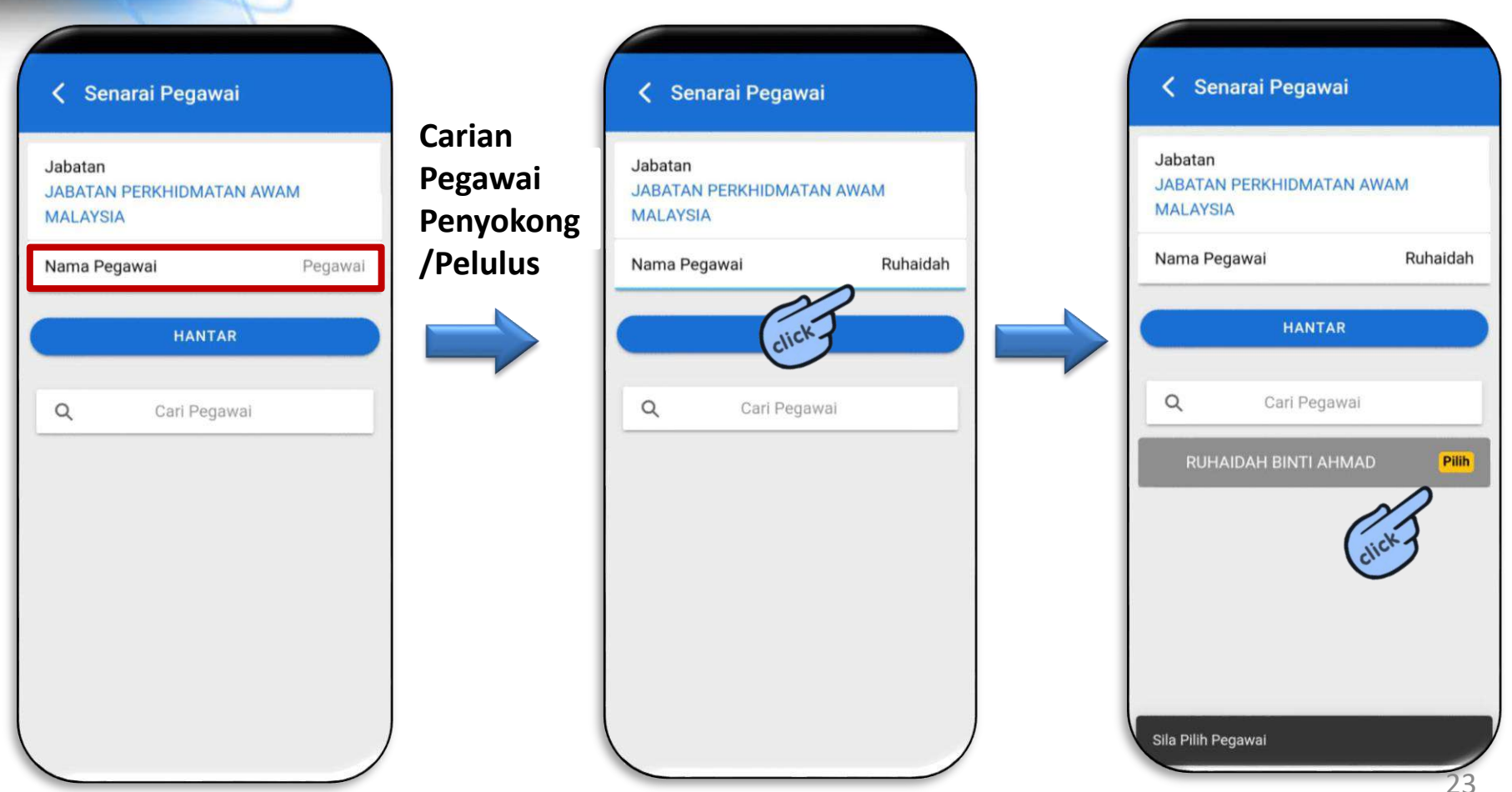

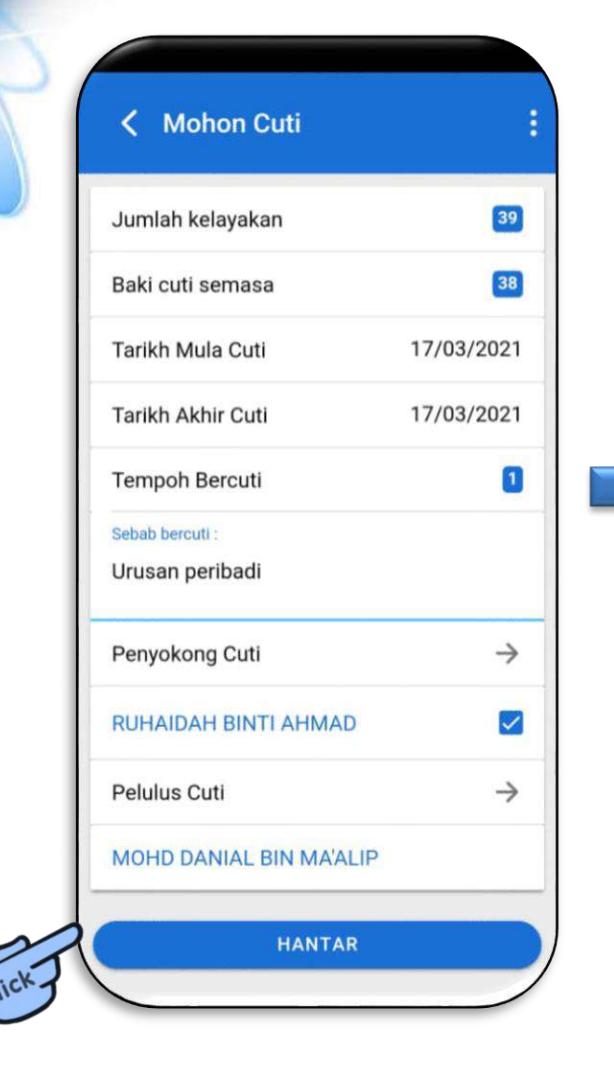

MOBILE

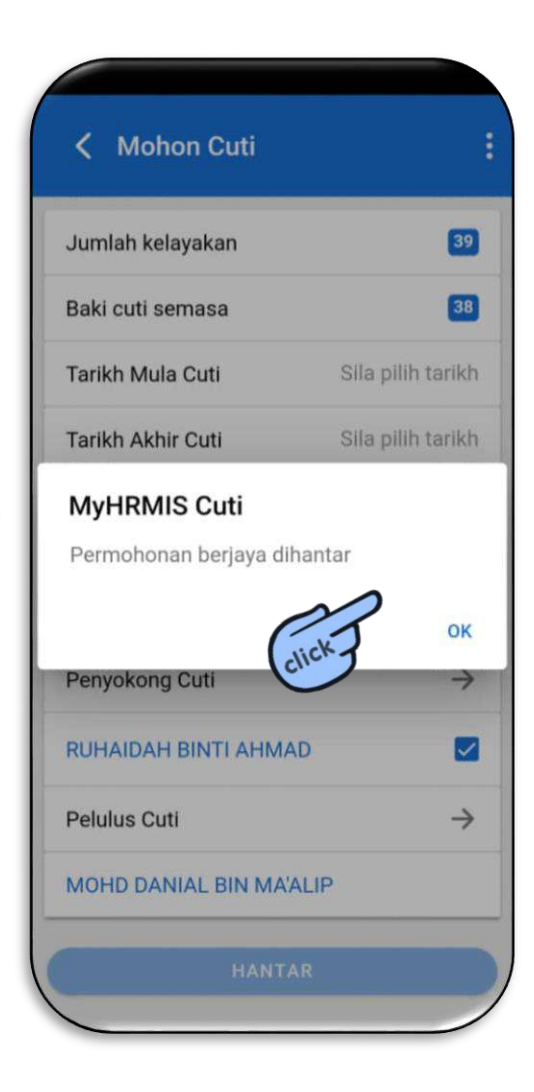

#### **FUNGSI SOKONG CUTI**

| CUTI PER | LU DILULUSKAN  | 0                                                                                                    |                                                                                                    |
|----------|----------------|----------------------------------------------------------------------------------------------------|----------------------------------------------------------------------------------------------------|
| GCR PERI | LU DISAHKAN    | 0                                                                                                    |                                                                                                    |
|          |                |                                                                                                    |                                                                                                    |
|          | Kelayakan Cuti |                                                                                                    |                                                                                                    |
|          | Status Cuti    |                                                                                                    |                                                                                                    |
|          | Mohon Cuti     |                                                                                                    |                                                                                                    |
|          | Sokong Cuti    |                                                                                                    |                                                                                                    |
| Fà       | Lulus Cuti     |                                                                                                    |                                                                                                    |
|          | Mohon GCR      |                                                                                                    |                                                                                                    |
|          | Pengesahan GCR |                                                                                                    |                                                                                                    |
| Ð        | 6              | 8                                                                                                    |                                                                                                    |
|          |                | CUTI PERLU DILULUSKAN   GCR PERLU DISAHKAN   Scalar Scalar S | CUTI PERLU DILULUSKAN 0   GCR PERLU DISAHKAN 0   Image: Status Cuti Image: Status Cuti   Image: Status Cuti Image: Status Cuti |

|   | "Tick" untuk pilih<br>semua     | SOKONG<br>TIDAK SOKONG | ☐ <i>"Tick"</i> unt<br>semua             |
|---|---------------------------------|------------------------|------------------------------------------|
| 1 | NORAZWANA BIN<br>MOHAMED KAMARI |                        | NORAZY<br>MOHAMED<br>Tarikh<br>15/03/202 |
|   |                                 |                        | Tempoh<br>Cuti Rehat<br>16/03/202        |
|   |                                 |                        | Status                                   |

|       | "Tick" untuk pilih<br>semua                  | SOKONG         |
|-------|----------------------------------------------|----------------|
|       |                                              | TIDAK SOKONG   |
|       | NORAZWANA BIN<br>MOHAMED KAMARI              | і <b>п</b> і [ |
|       | Tarikh                                       |                |
|       | 15/03/2021                                   |                |
|       | Tempoh                                       |                |
|       | Cuti Rehat Dari 16/03<br>16/03/2021 (1 Hari) | 3/2021 Hingga  |
| 3     | Status                                       |                |
| 10000 | Baru                                         |                |

#### **FUNGSI SOKONG CUTI**

#### Sokong Cuti

Penyokong Cuti

MOBILE

NORAZWANA BINTI MOHAMED KAMARI Jumlah kelayakan 35 Baki cuti semasa 38 Tarikh Mula Cuti Dibenarkan 16/03/2021 Tarikh Akhir Cuti Dibenarkan 16/03/2021 Tempoh bercuti 1 Sebab bercuti 1 Urusan Keluarga - MyHRMIS Cuti Pilih Status Disokong Tidak Disokong

| Tarikh Akhir Cuti Dibenarkan 18, | /03/2021                                                                                                    |
|----------------------------------|----------------------------------------------------------------------------------------------------|
| Tempoh bercuti                   | 1                                                                                                    |
| Sebab bercuti :                  |                                                                                                    |
| Urusan keluarga 18/3 - MyHRMIS   | S Cuti                                                                                                    |
| Pilih Status                     |                                                                                                    |
| Disokong                         |                                                                                                    |
| Tidak Disokong                   |                                                                                                    |
| Penyokong Cuti                   |                                                                                                    |
| RUHAIDAH BINTI AHMAD             |                                                                                                    |
| Pelulus Cuti                     | $\rightarrow$                                                                                                    |
| MOHD DANIAL BIN MA'ALIP          | <ul> <li>Image: A start of the start of the start of</li></ul> |
| HANTAR                           |                                                                                                    |

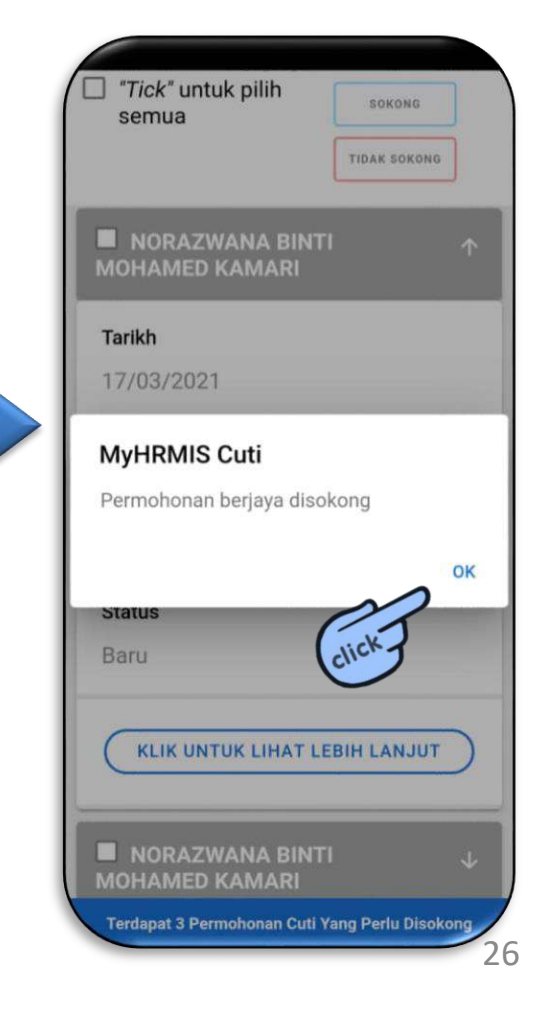

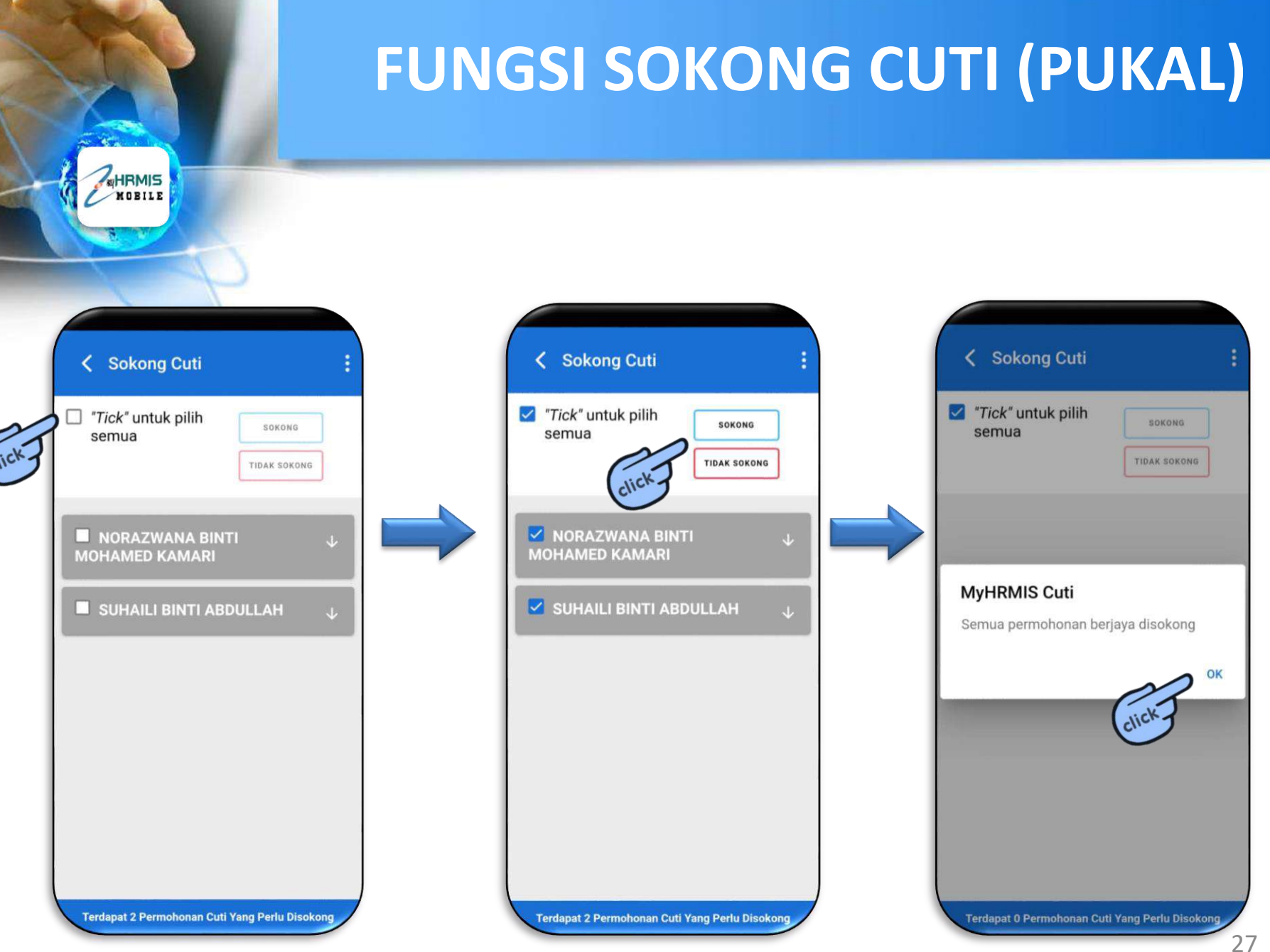

### **FUNGSI LULUS CUTI**

| ) |
|---|
|   |

| ✓ Lulus Cuti :                                                                 | < Lulus Cuti                                                                     |
|--------------------------------------------------------------------------------|----------------------------------------------------------------------------------|
| TiDAK LULUS TIDAK LULUS                                                        | "Tick" untuk pilih     semua     TIDAK LULUS                                     |
| AINA INSYIRAH BINTI                                                            | AINA INSYIRAH BINTI<br>SAMARI<br>Tarikh                                          |
| <ul> <li>■ AINA INSYIRAH BI<br/>SAMARI</li> <li>■ HARIADI BIN HINTA</li> </ul> | 17/03/2021<br>Tempoh<br>Cuti Rehat Dari 18/03/2021 Hingga<br>18/03/2021 (1 Hari) |
| 🗖 HARIADI BIN HINTA 🛛 🤟                                                        | Status<br>Disokong                                                               |
| Terdapat 4 Permohonan Cuti Yang Perlu Diluluskan                               | KLIK UNTUK LIHAT LEBIH LANJUT                                                    |

uska

#### **FUNGSI LULUS CUTI**

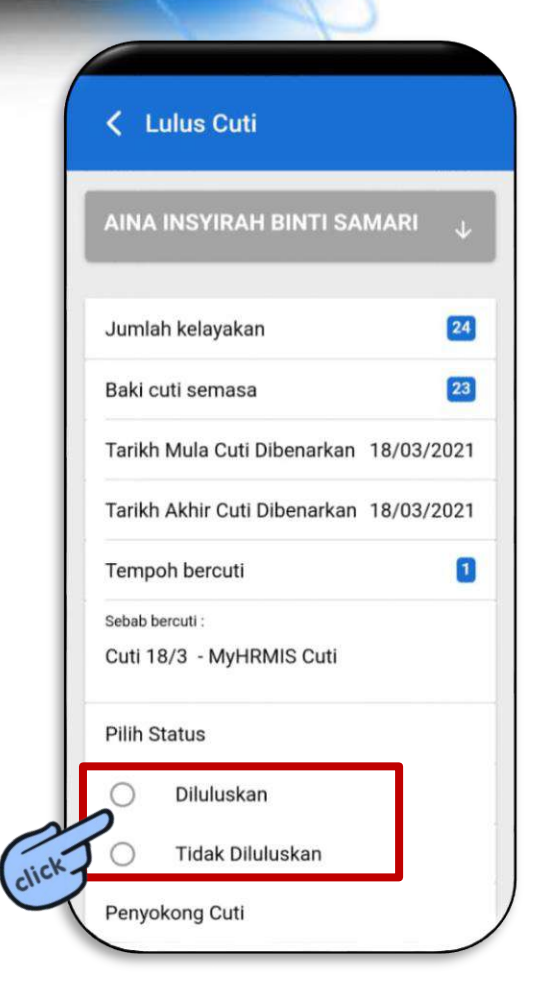

MOBILE

| Tarikh            | Akhir Cuti Dibenarkan 19/03/2021 |
|-------------------|----------------------------------|
| Temp              | oh bercuti                       |
| Sebab b<br>Cuti 1 | ercuti :<br>9/3 - MyHRMIS Cuti   |
| Pilih S           | Status                           |
| 0                 | Diluluskan                       |
| 0                 | Tidak Diluluskan                 |
| Penyo             | kong Cuti                        |
| NORA              | ZWANA BINTI MOHAMED KAMARI       |
| Pelulu            | is Cuti                          |
| RUHA              | IDAH BINTI AHMAD                 |

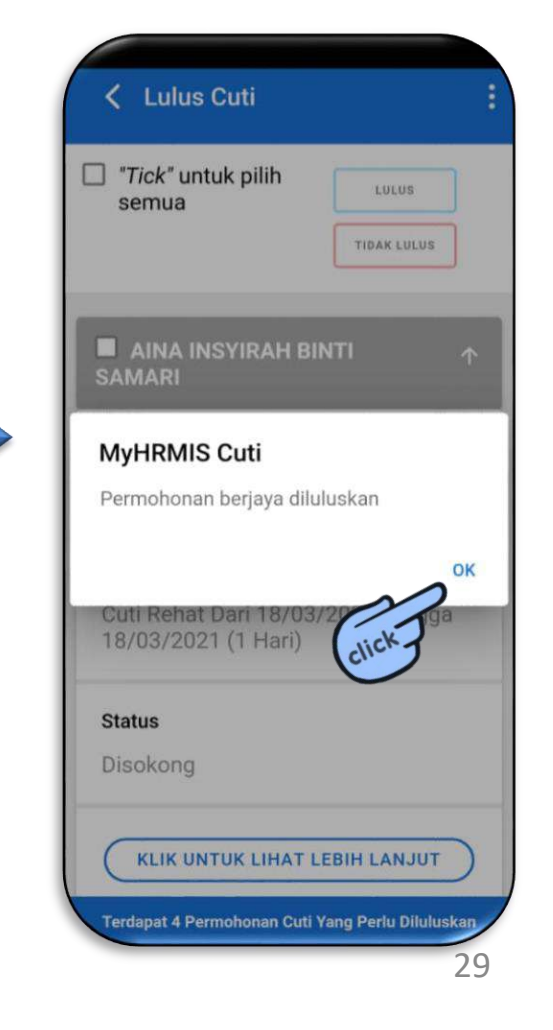

### **FUNGSI LULUS CUTI (PUKAL)**

| "Tick" u<br>semua | intuk pilih   | LULUS<br>TIDAK LULUS |              |
|-------------------|---------------|----------------------|--------------|
| AINA<br>SAMARI    | INSYIRAH BI   | NTI                  | ¥            |
| 🗖 HARI            | ADI BIN HINT/ | 4                    | Ŷ            |
| 🗖 HARI            | ADI BIN HINTA | A                    | $\checkmark$ |
|                   |               |                      |              |
|                   |               |                      |              |
|                   |               |                      |              |

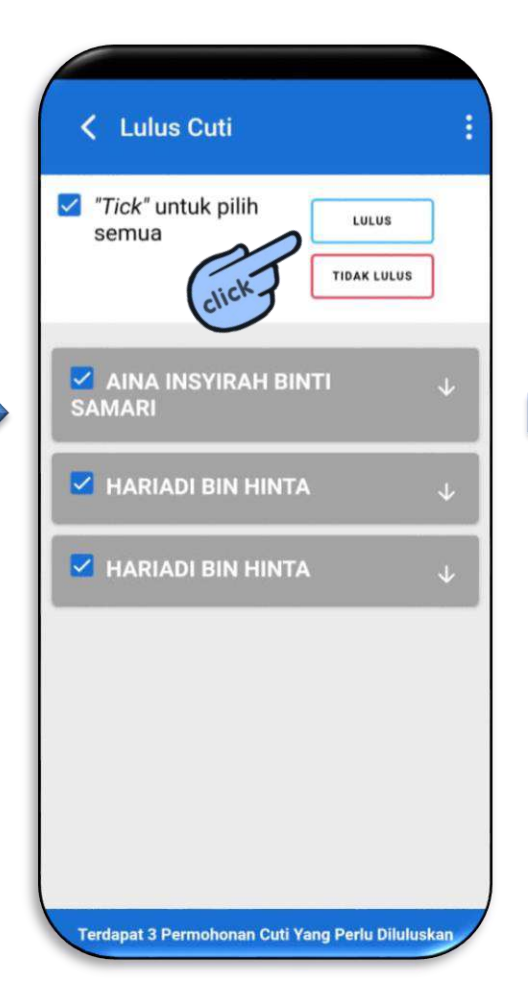

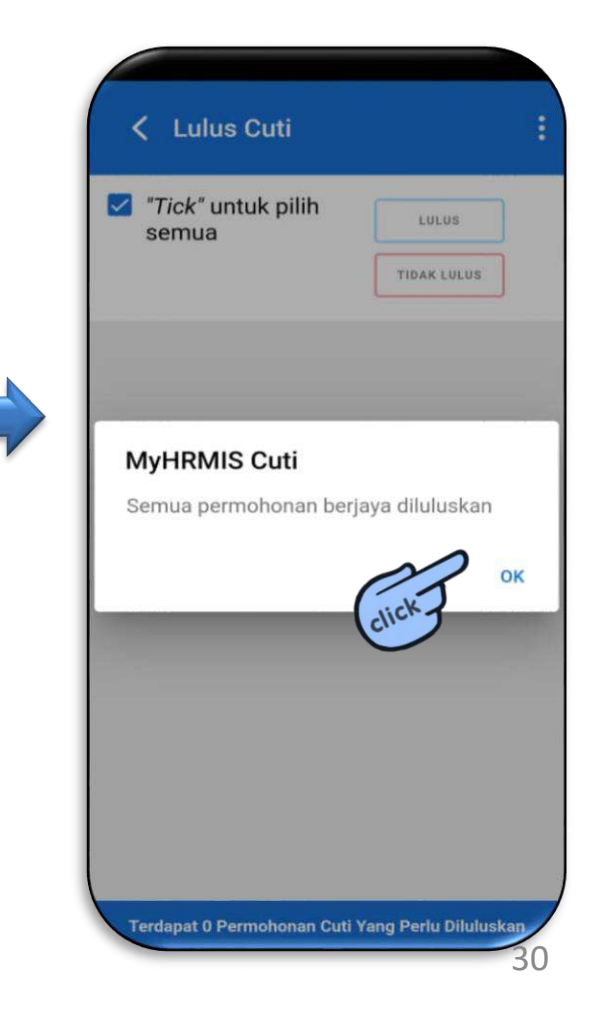

#### **FUNGSI MOHON GCR**

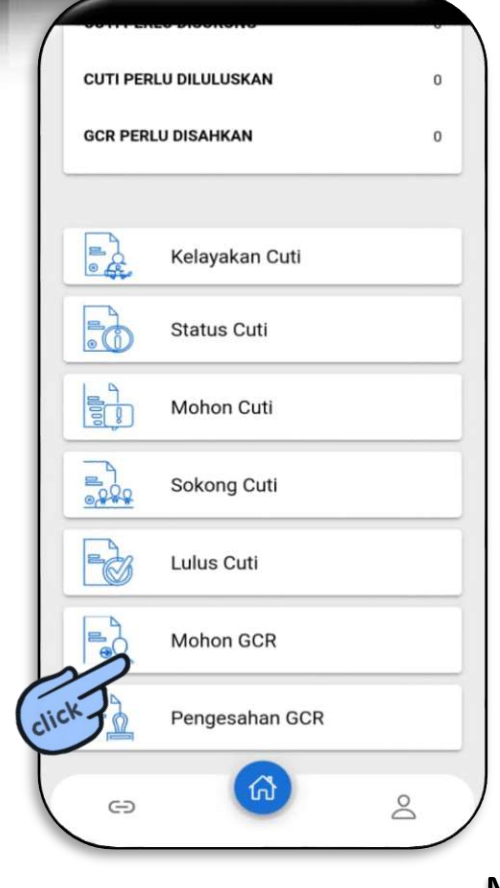

HRMIS

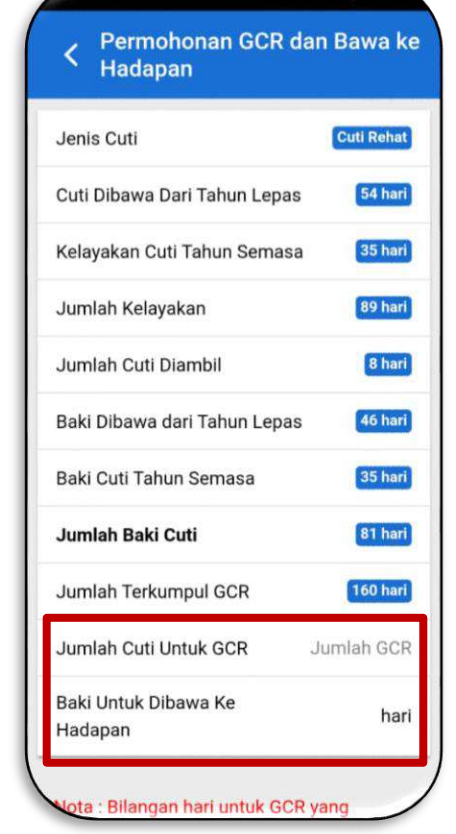

1 Permohonan GCR dan Bawa ke Hadapan Jumlah Kelayakan 89 hari 8 hari Jumlah Cuti Diambil 46 hari Baki Dibawa dari Tahun Lepas Baki Cuti Tahun Semasa 35 hari 81 hari Jumlah Baki Cuti 160 hari Jumlah Terkumpul GCR Jumlah Cuti Untuk GCR 10 Baki Untuk Dibawa Ke 71 hari Hadapan

\*\*Nota : Bilangan hari untuk GCR yang dibenarkan tidak boleh melebihi separuh daripada Kelayakan Cuti Tahunan atau 15 hari bagi Kelayakan Cuti Tahunan 30 hari dan ke atas.

HANTAR

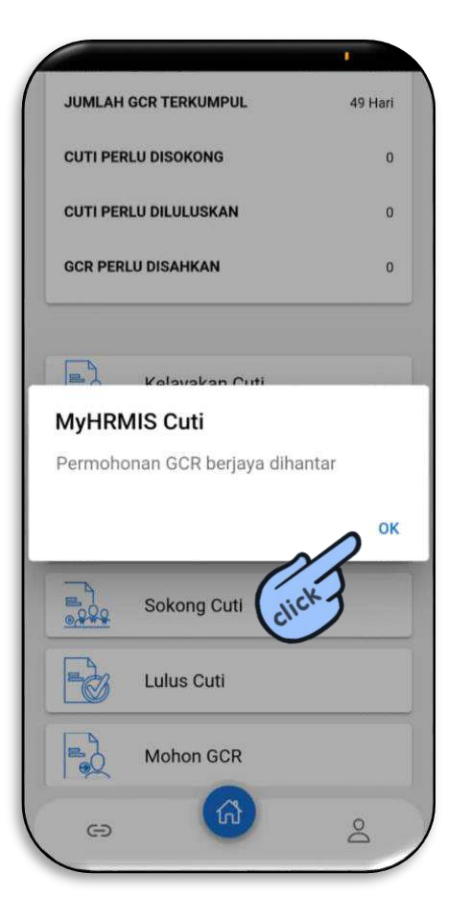

Masukkan bilangan hari untuk GCR

#### **FUNGSI PENGESAHAN GCR**

|       | CUTI PER | LU DILULUSKAN  | o |
|-------|----------|----------------|---|
|       | GCR PERI | LU DISAHKAN    | 0 |
|       |          | Kelayakan Cuti |   |
|       | 5        | Status Cuti    |   |
|       |          | Mohon Cuti     |   |
|       |          | Sokong Cuti    |   |
|       | -        | Lulus Cuti     |   |
|       | -        | Mohon GCR      |   |
| lick. | Pà       | Pengesahan GCR |   |
| T     | Ð        | 6              | 2 |

MOBILE

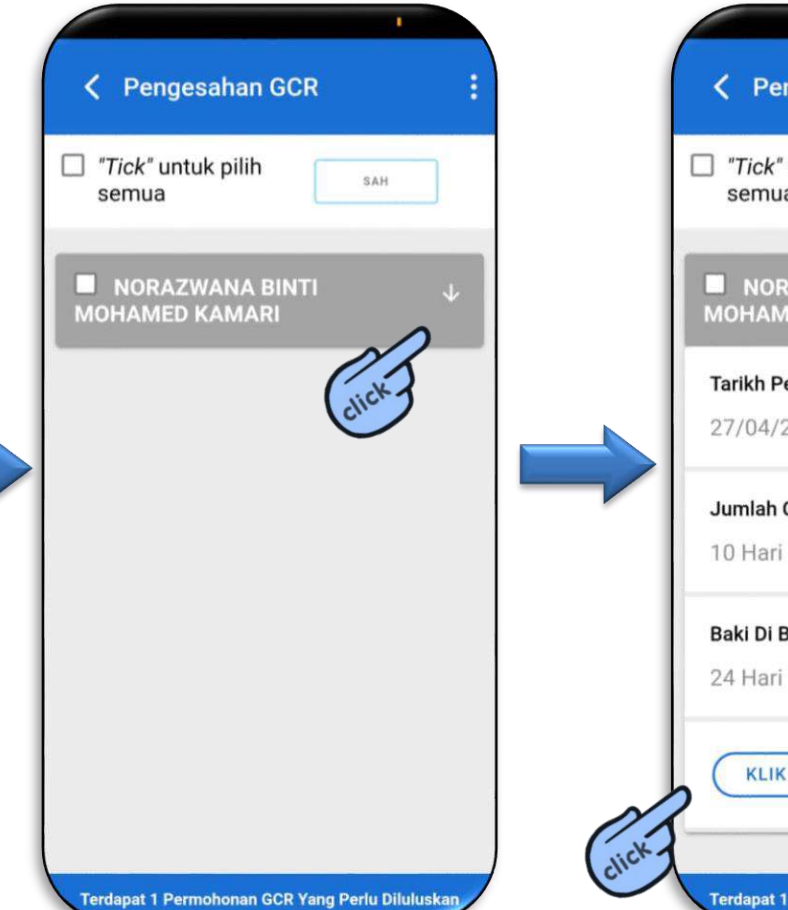

|    | Pengesahan GCR                         | :         |
|----|----------------------------------------|-----------|
|    | "Tick" untuk pilih<br>semua            |           |
|    | NORAZWANA BINTI<br>MOHAMED KAMARI      |           |
|    | Tarikh Permohonan                      |           |
|    | 27/04/2021                             |           |
|    | Jumlah Cuti Untuk GCR                  |           |
|    | 10 Hari                                |           |
|    | Baki Di Bawa Ke Hadapan                |           |
|    | 24 Hari                                |           |
|    | KLIK UNTUK LIHAT LEBIH LANJ            | ТЛ        |
| *3 |                                        |           |
|    | Terdapat 1 Permohonan GCR Yang Perlu D | iluluskan |

#### **FUNGSI PENGESAHAN GCR**

#### Pengesahan GCR

HRMIS

NORAZWANA BINTI MOHAMED 🔒 🕆

#### Jawatan

PEGAWAI TEKNOLOGI MAKLUMAT, GRED F48

#### Jabatan

SEKTOR KAWALAN KUALITI, CAWANGAN PENGURUSAN PEMBANGUNAN APLIKASI, BAHAGIAN PEMBANGUNAN DAN PENGURUSAN MAKLUMAT STRATEGIK, PENGURUSAN AM, JABATAN PERKHIDMATAN AWAM MALAYSIA

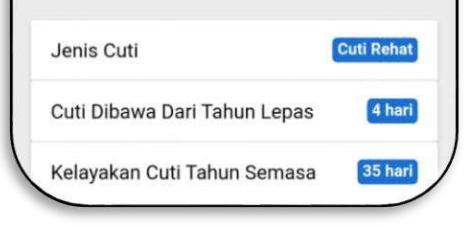

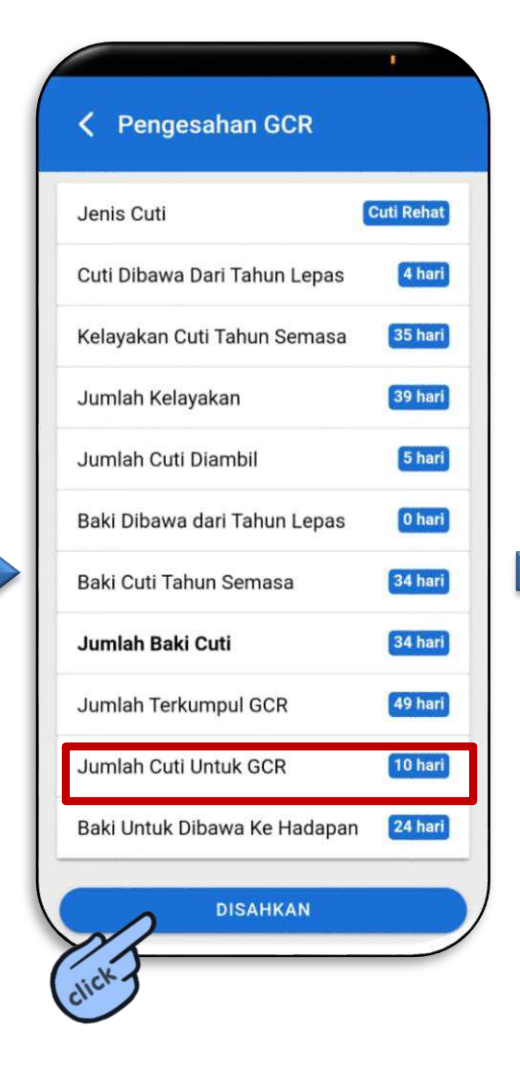

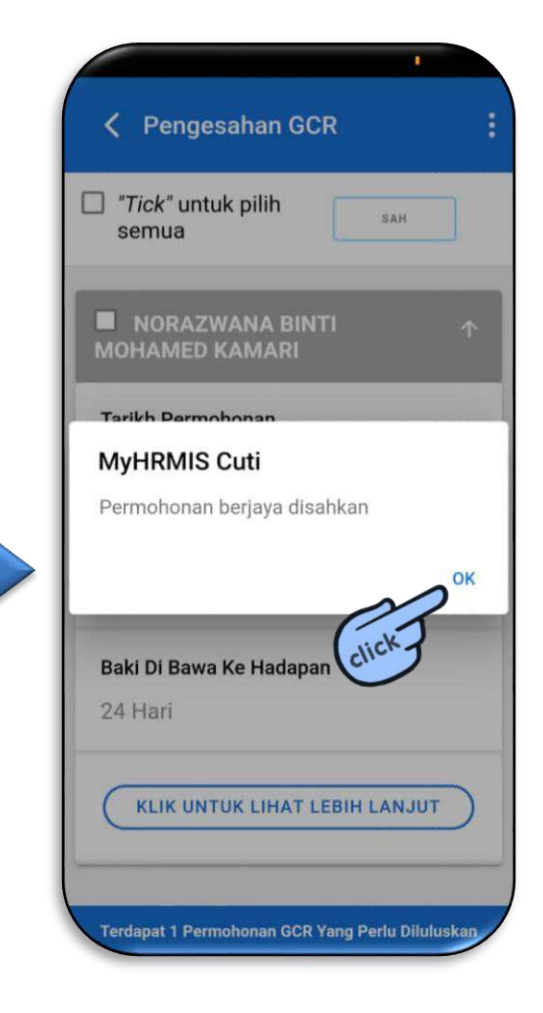

#### **FUNGSI PENGESAHAN GCR (PUKAL)**

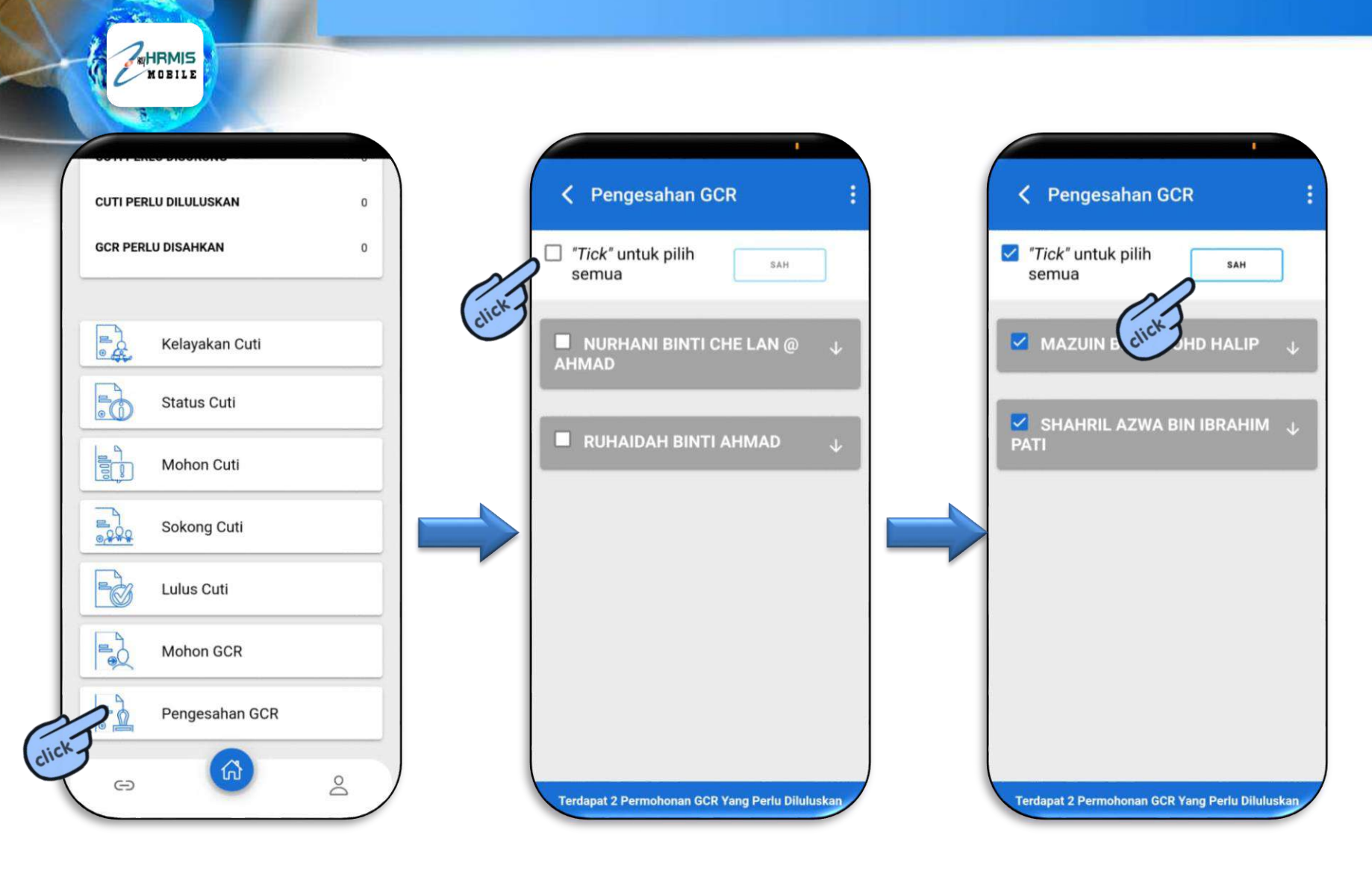

#### FUNGSI PENGESAHAN GCR (PUKAL)

| -                                             |    |
|-----------------------------------------------|----|
| Pengesahan GCR                                | :  |
| Samua "Tick" untuk pilih sam                  | )  |
| NURHANI BINTI CHE LAN @<br>AHMAD              | 4  |
| MyHRMIS Pengesahan GCR                        |    |
| Sahkan Semua Permohonan GCR?                  |    |
| BATAL                                         | ок |
| click                                         |    |
|                                               |    |
| Terdapat 2 Permohonan GCR Yang Perlu Dilulusk | an |

MOBILE

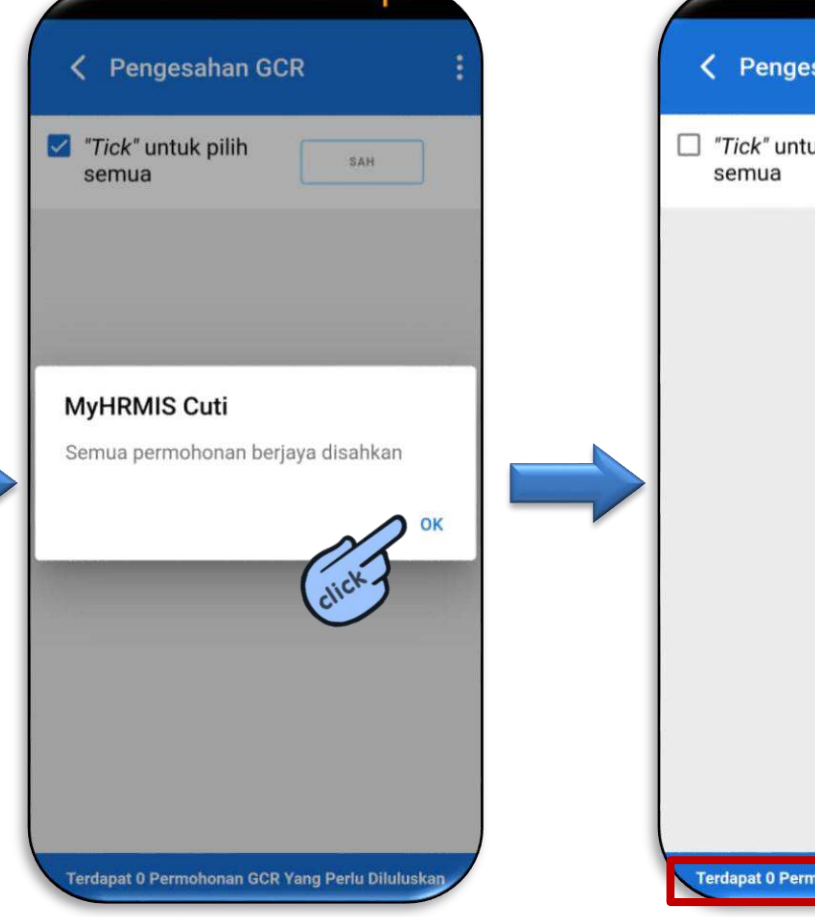

K Pengesahan GCR □ "Tick" untuk pilih SAH Terdapat 0 Permohonan GCR Yang Perlu Diluluskan

Paparan maklumat Permohonan GCR yang perlu disahkan telah dikemaskini

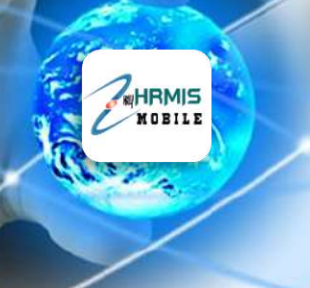

# FUNGSI SELF CHECK

#### **FUNGSI SELF CHECK**

|       | AINA INSYIRAH BINTI SAMARI<br>insyirah.samari@jpa.gov.my<br>Log Terakhir: 11/03/2021, 2:43:22 pm |     | Self Check                                                                                       |
|-------|--------------------------------------------------------------------------------------------------|-----|--------------------------------------------------------------------------------------------------|
|       | Profil                                                                                           |     | AINA INSYIRAH BINTI SAMARI<br>insyirah.samari@jpa.gov.my<br>Log Terakhir: 16/03/2021, 9:34:47 pm |
|       | eGL                                                                                              |     | Pemurnian Data                                                                                   |
|       | Cuti                                                                                             |     | Status LNPT                                                                                      |
| click | Self Check                                                                                       |     | Perisytiharan Harta                                                                              |
|       | Care                                                                                             |     | _                                                                                                |
|       | Co Co Co Co Co Co Co Co Co Co Co Co Co C                                                         | ) ( | e 6 2                                                                                            |

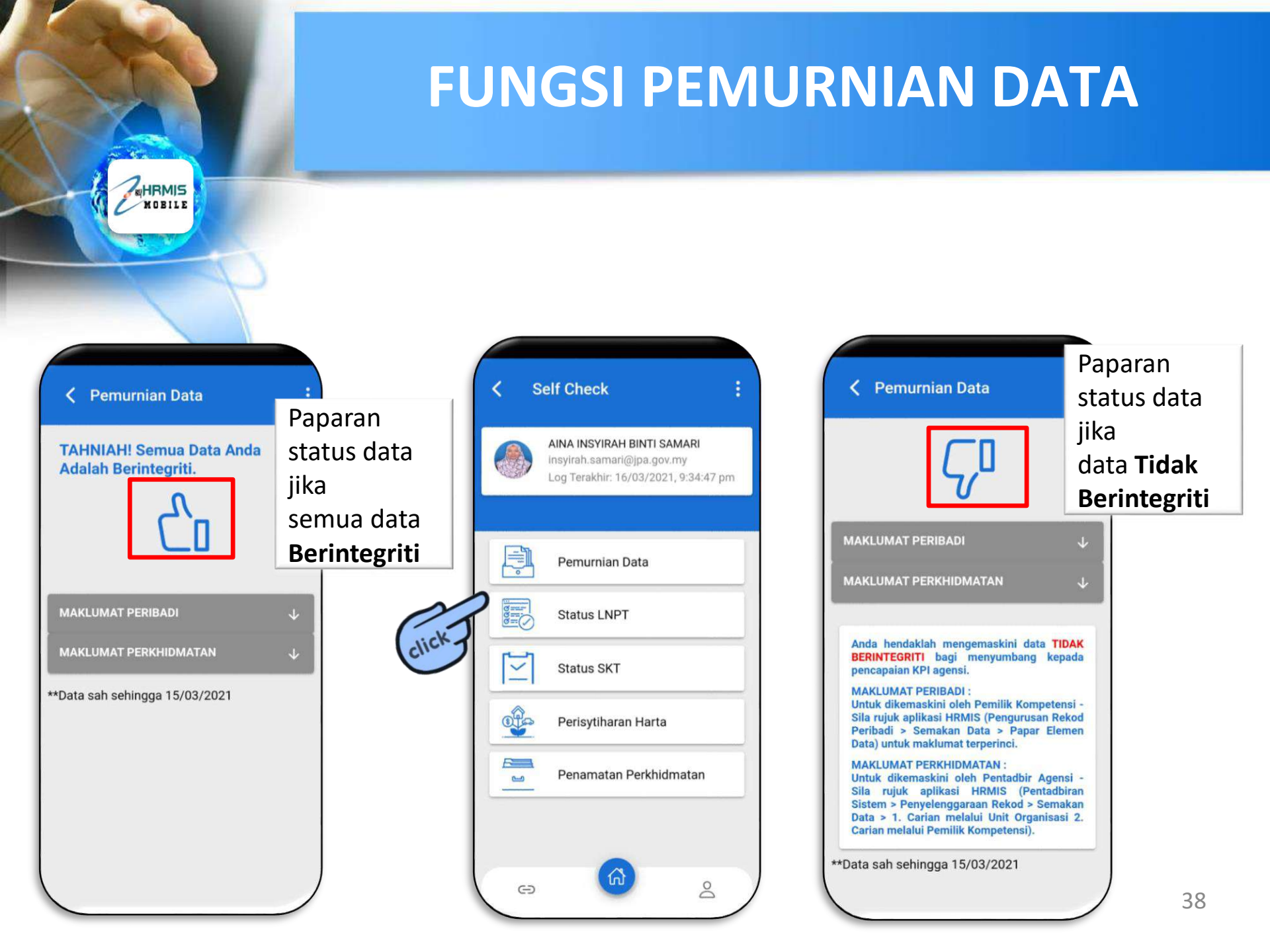

#### **FUNGSI SEMAK STATUS LPNT**

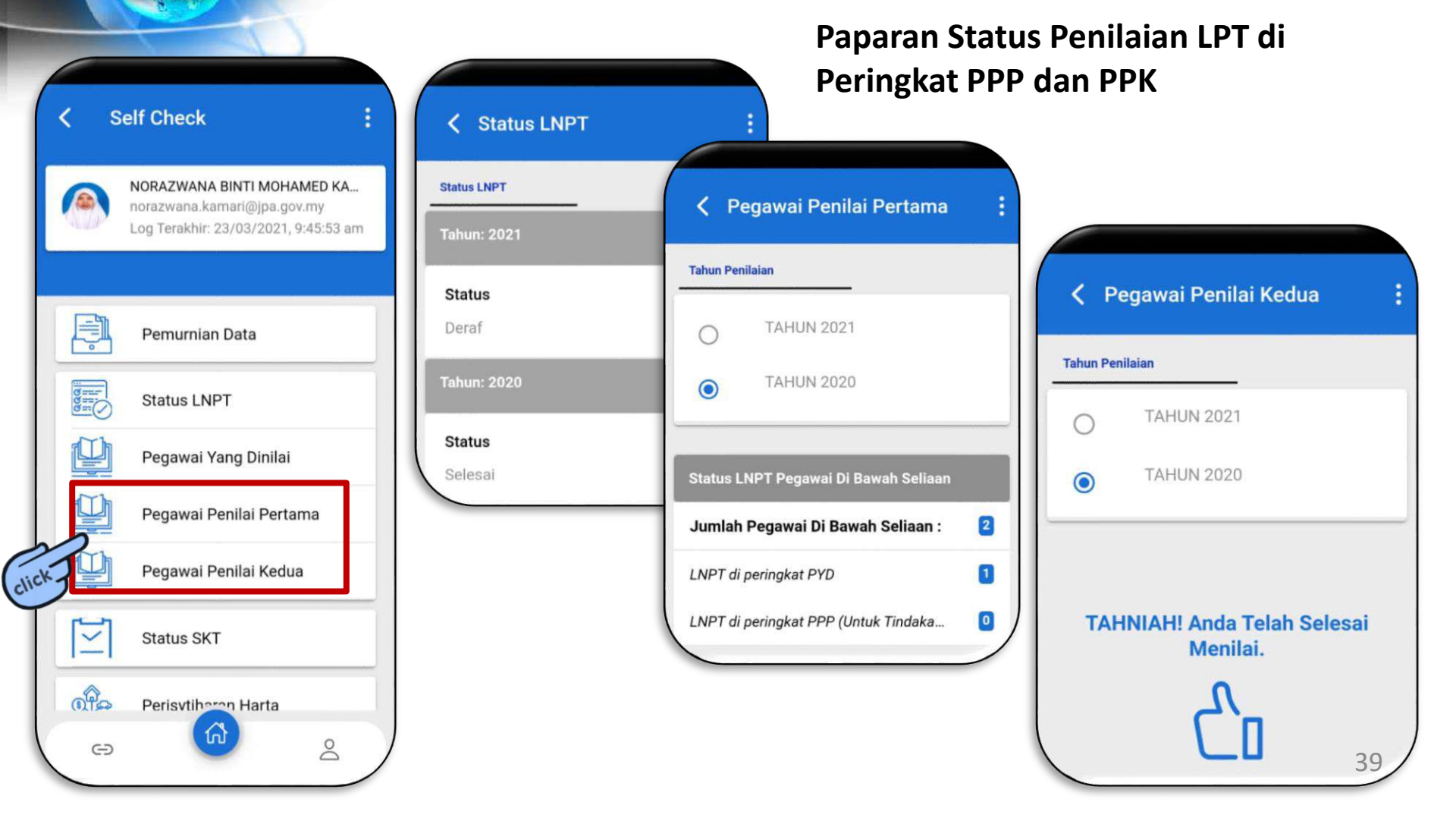

MOBILE

#### **FUNGSI SEMAK STATUS SKT**

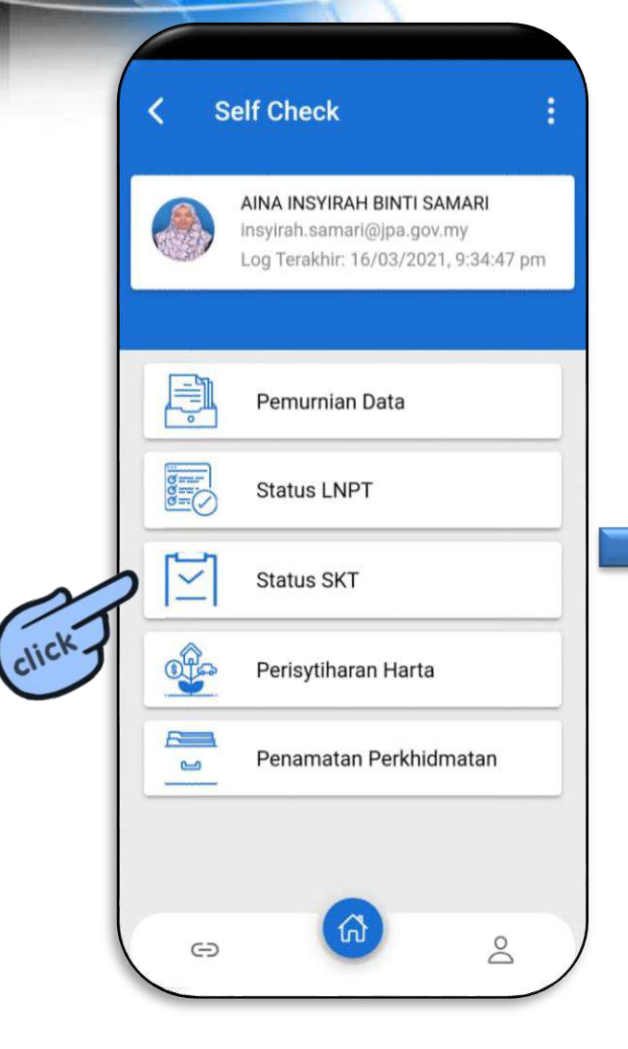

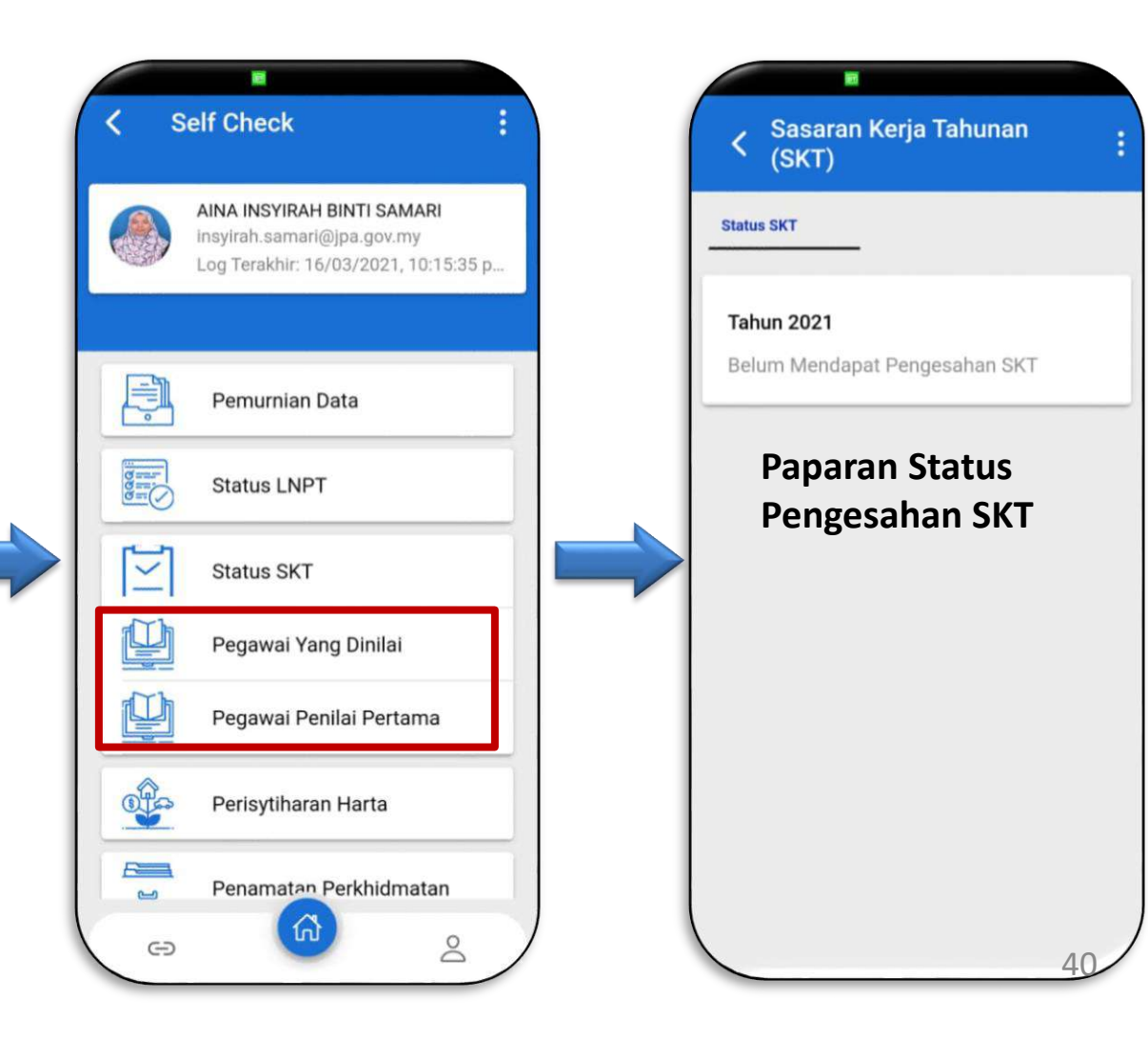

### **FUNGSI SEMAK PERISYTIHARAN** HARTA

Δ1

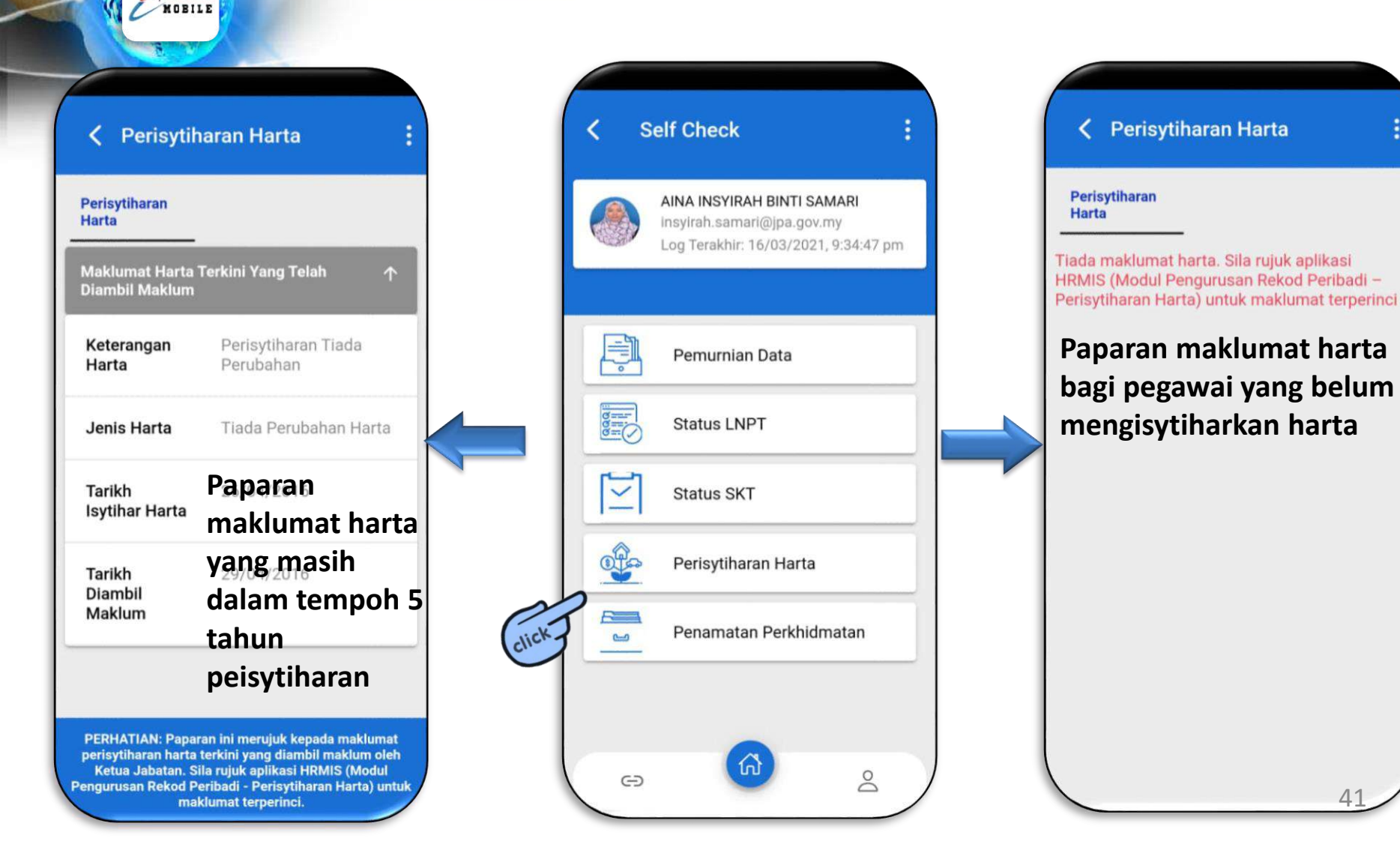

### FUNGSI SEMAK MAKLUMAT PENAMATAN

| ۲        | AINA INSYIRAH BINTI SAMARI<br>Insyirah.samari@jpa.gov.my<br>Log Terakhir: 16/03/2021, 9:34:47 pm |
|----------|--------------------------------------------------------------------------------------------------|
| <b>F</b> | Pemurnian Data                                                                                   |
|          | Status LNPT                                                                                      |
| ĭ≌       | Status SKT                                                                                       |
|          | Perisytiharan Harta                                                                              |
| P        | Penamatan Perkhidmatan                                                                           |

MOBILE

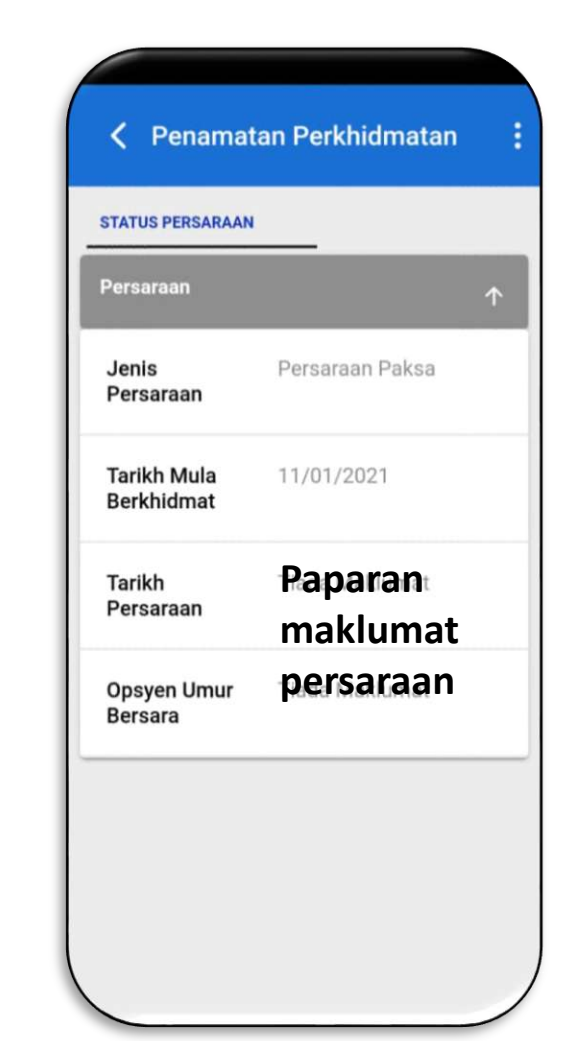

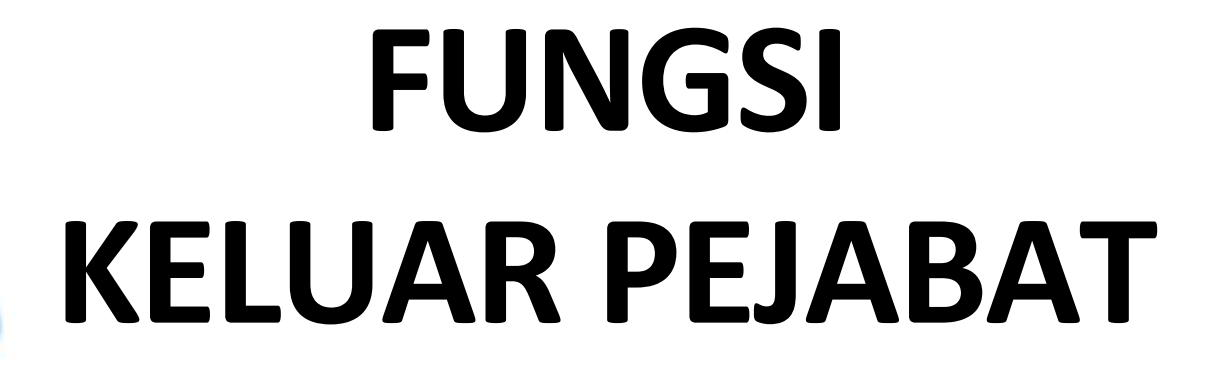

#### **FUNGSI KELUAR PEJABAT**

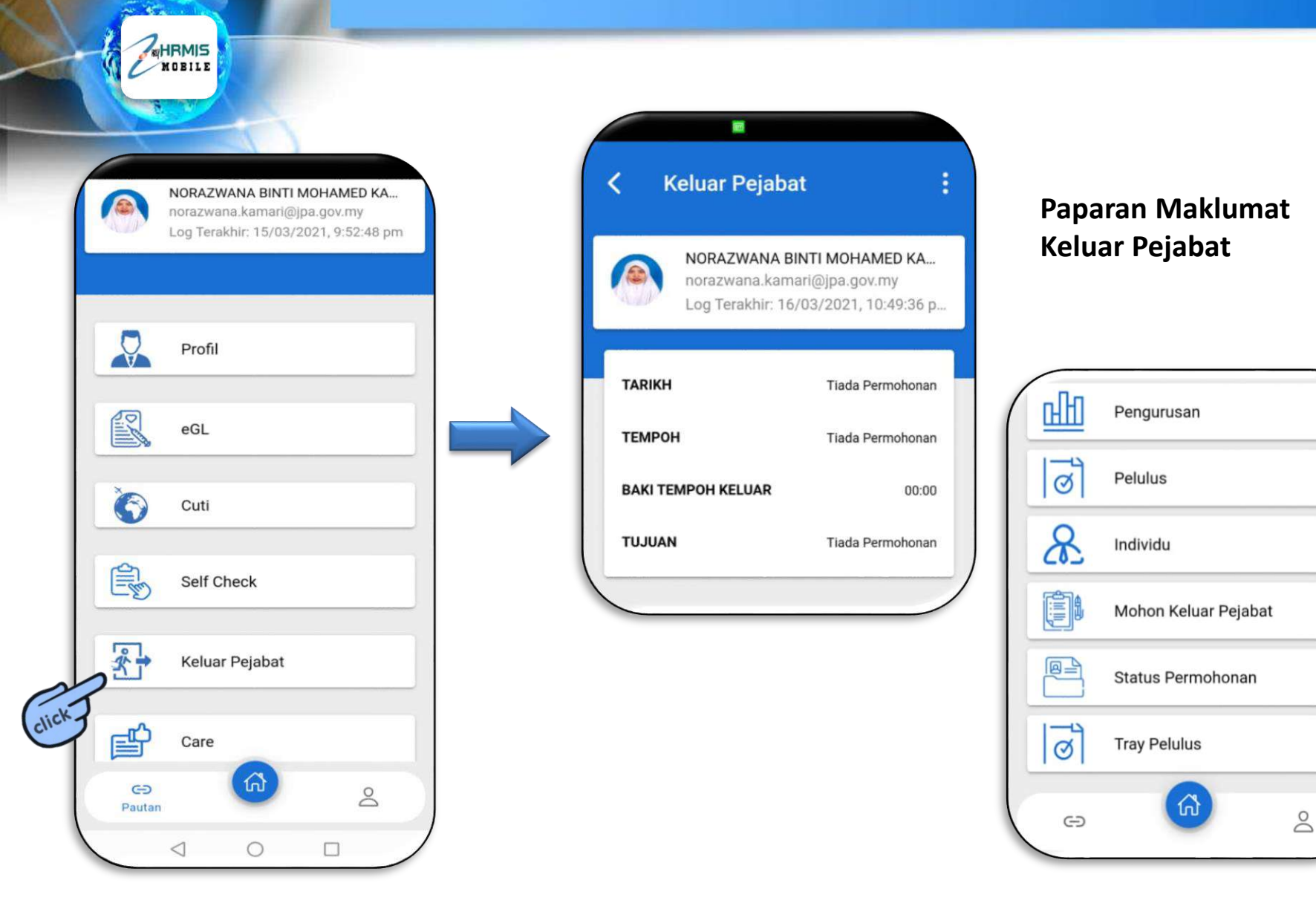

#### **FUNGSI PENGURUSAN**

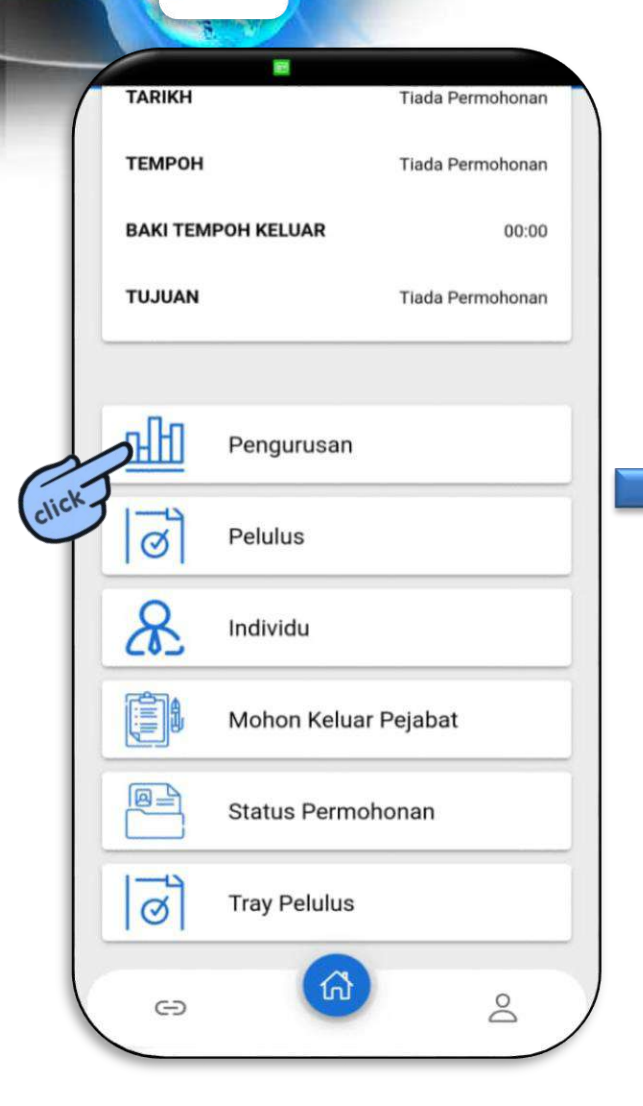

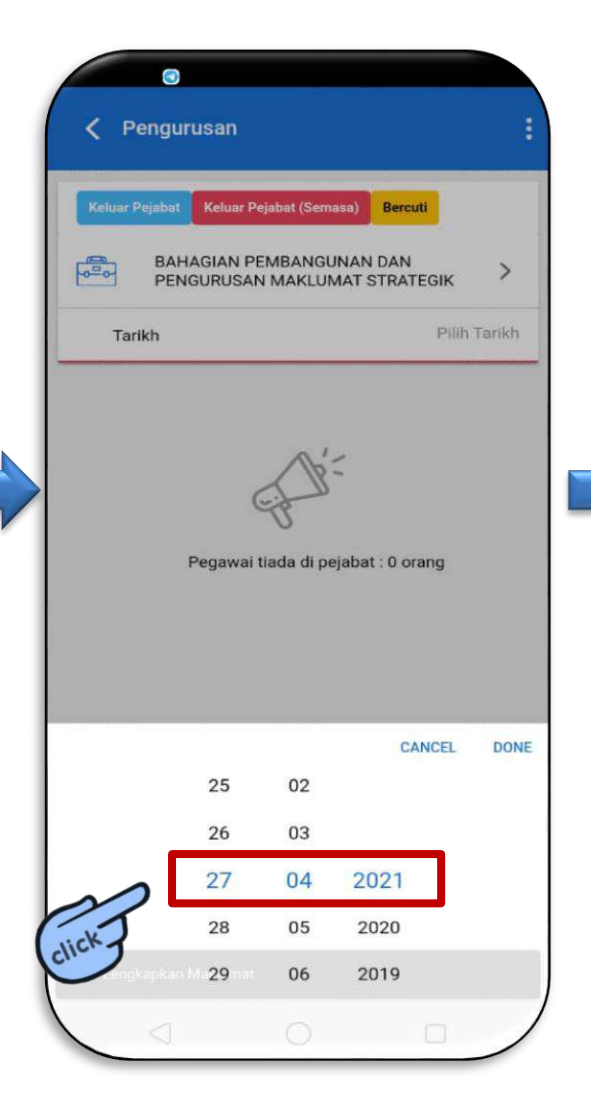

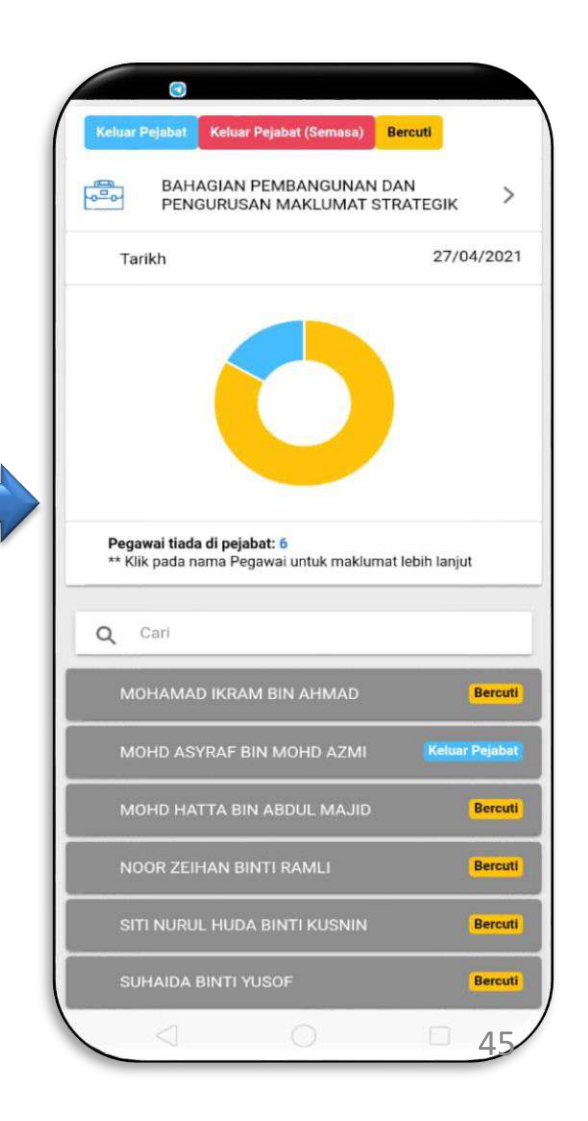

#### **FUNGSI PELULUS**

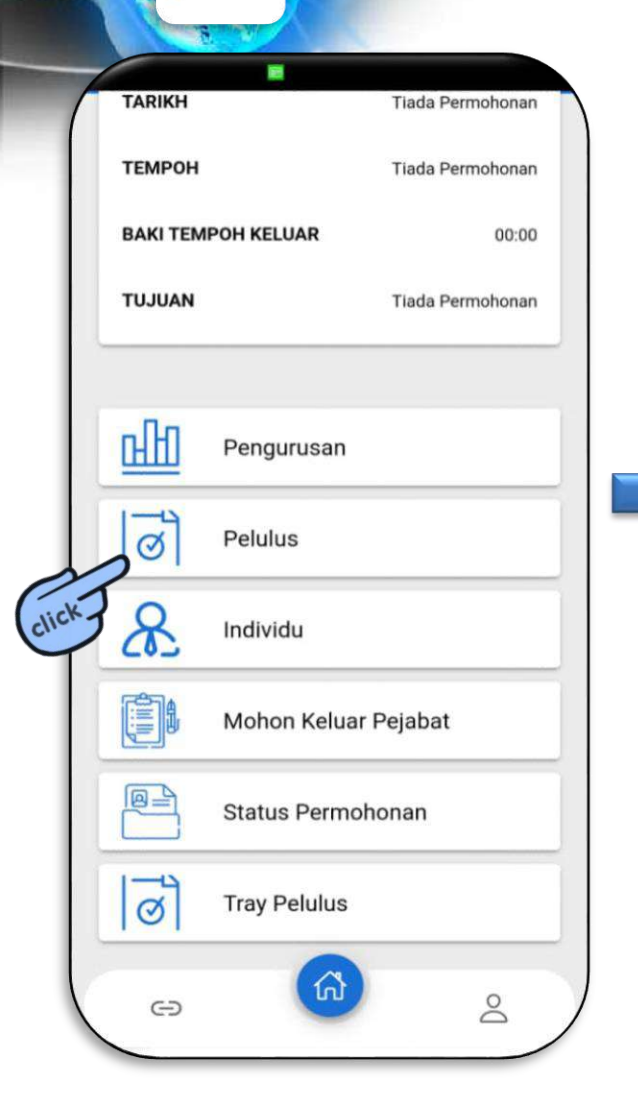

MOBILE

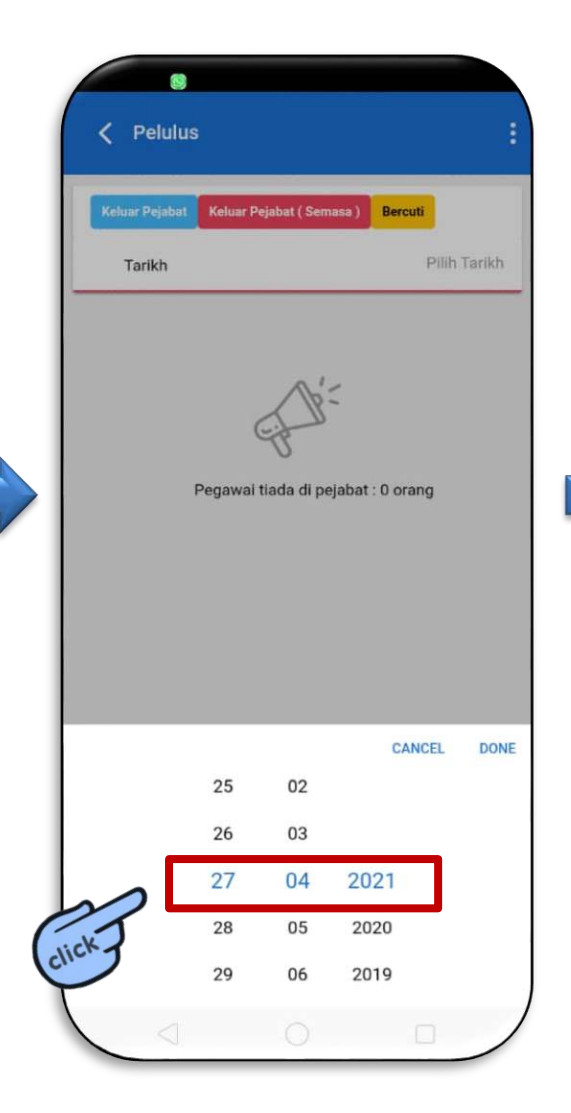

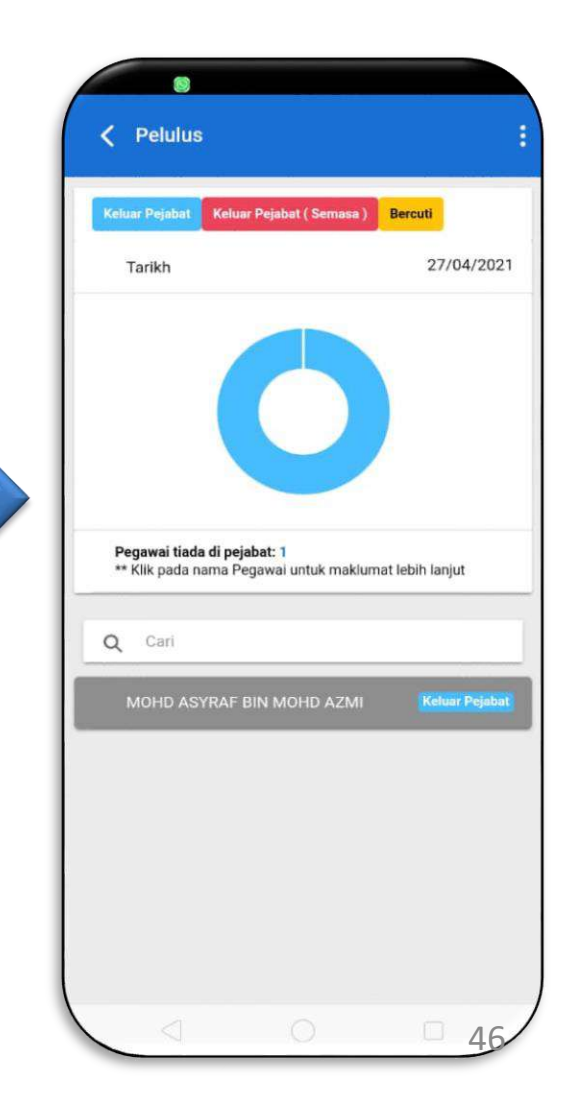

#### **FUNGSI INDIVIDU**

| 1       |                 |                |                  |
|---------|-----------------|----------------|------------------|
| $ \ge $ | TARIKH          |                | Tiada Permohonan |
|         | ТЕМРОН          |                | Tiada Permohonan |
|         | <b>BAKI TEM</b> | POH KELUAR     | 00:00            |
| - 1     | TUJUAN          |                | Tiada Permohonan |
|         |                 |                |                  |
|         | <u>effi</u>     | Pengurusan     |                  |
|         | Ø               | Pelulus        |                  |
|         | 28              | Individu       |                  |
| chiere  |                 | Mohon Keluar P | ejabat           |
|         |                 | Status Permoho | nan              |
|         | ଷ               | Tray Pelulus   |                  |
|         | 9               | 6              | 0                |
|         |                 |                | -                |

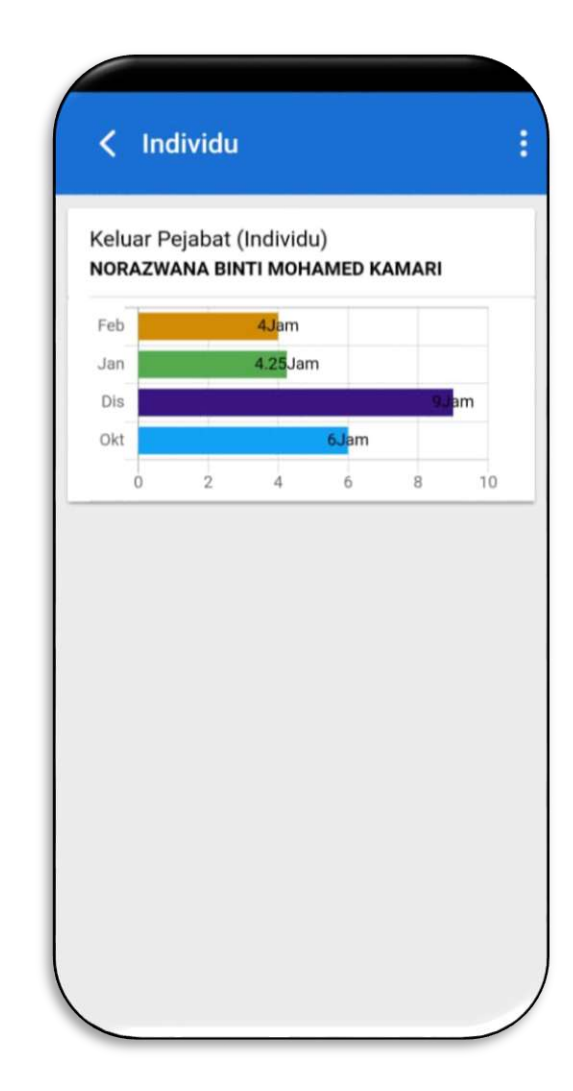

### **FUNGSI MOHON KELUAR PEJABAT**

| ( | TARIKH   |              | Tiada Permohonan |
|---|----------|--------------|------------------|
|   | ТЕМРОН   |              | Tiada Permohonan |
|   | BAKI TEM | POH KELUAR   | 00:00            |
|   | TUJUAN   |              | Tiada Permohonan |
|   |          |              |                  |
|   | नम       | Pengurusan   |                  |
|   | ୲ଌୗ      | Pelulus      |                  |
|   | &        | Individu     |                  |
|   |          | Mohon Kelua  | r Pejabat        |
|   |          | Status Permo | honan            |
|   | ୲୕ୖ      | Tray Pelulus |                  |
|   | G        | 6            | 8                |
|   |          |              |                  |

HRMIS

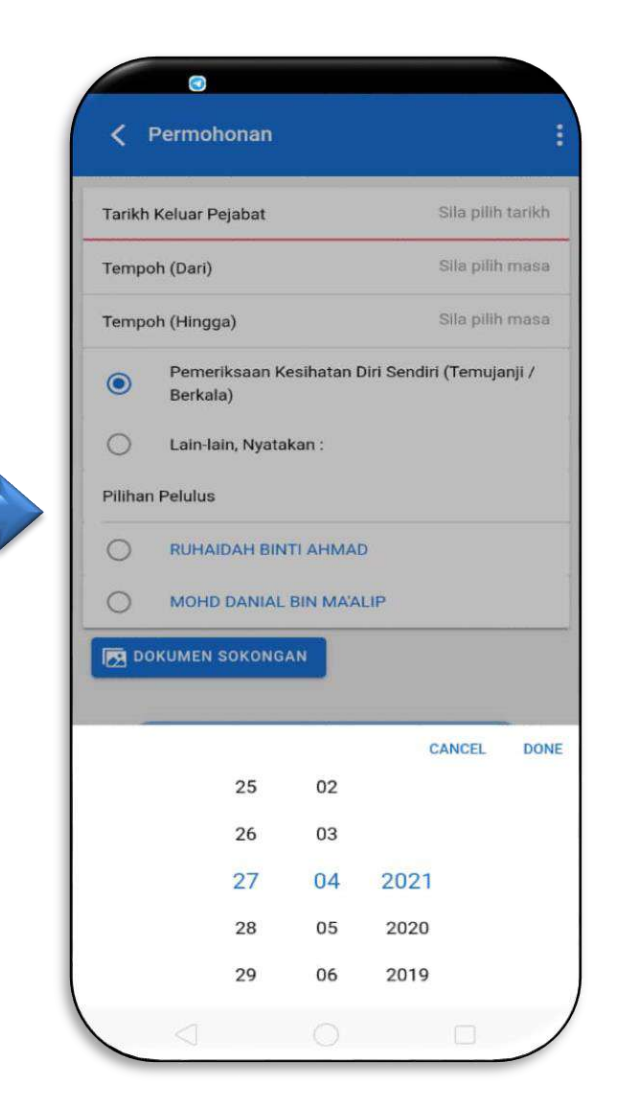

#### Pilih **Tarikh** Pilih **Tempoh (Dari)** dan **(Hingga)**

|                      |                | CANCEL | DONE |
|----------------------|----------------|--------|------|
| 09                   |                |        |      |
| 10                   |                |        |      |
| 11                   | 00             |        |      |
| 12                   | 01             |        |      |
| 13                   | 02             |        |      |
|                      |                |        |      |
|                      |                | CANCEL | DONE |
| 11                   |                |        |      |
|                      |                |        |      |
| 12                   |                |        |      |
| 12<br>13             | 00             |        |      |
| 12<br>13<br>14       | 00<br>01       |        |      |
| 12<br>13<br>14<br>15 | 00<br>01<br>02 |        |      |

#### **FUNGSI MOHON KELUAR PEJABAT**

Pilih tujuan keluar pejabat:

a) Pemeriksaan Kesihatan Diri Sendiri – Dokumen sokongan adalah mandatori dimuat naik

b) Lain-lain, Nyatakan – Nyatakan tujuan keluar pejabat

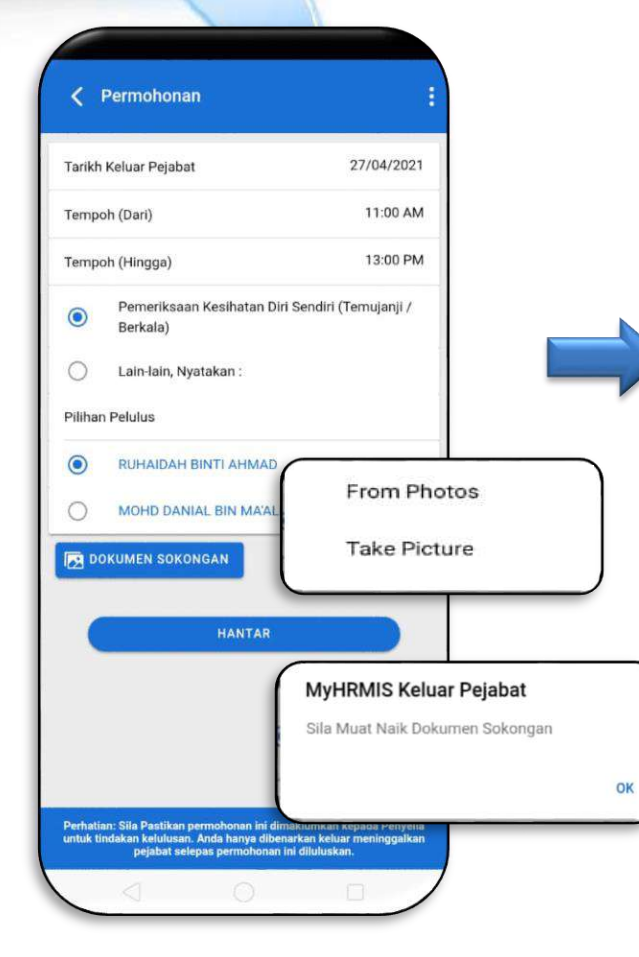

HRMIS

MOBILE

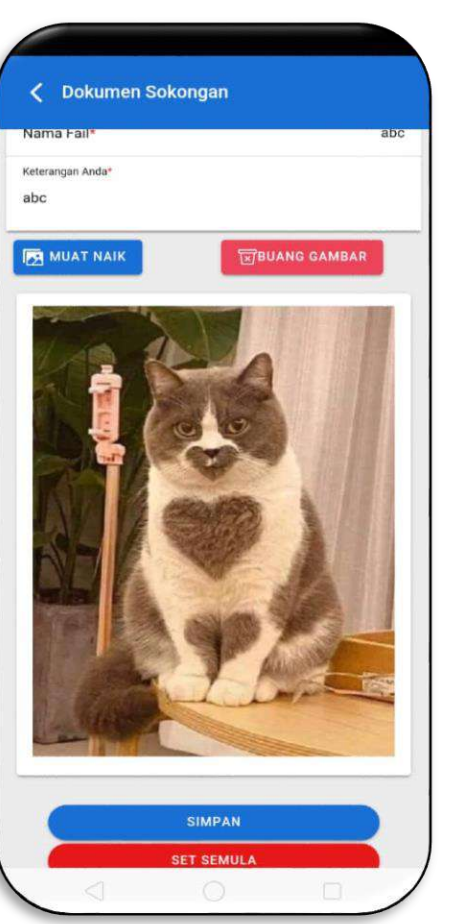

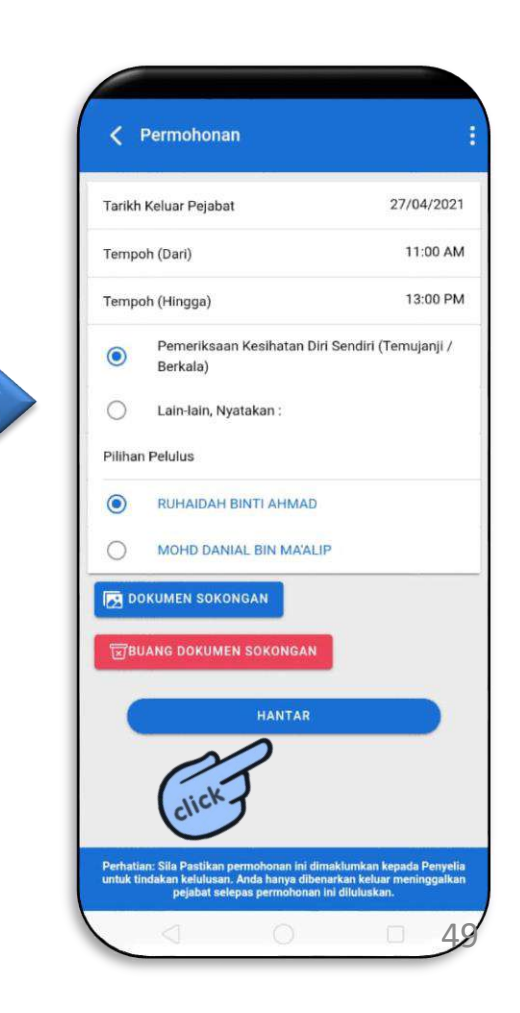

#### **FUNGSI STATUS PERMOHONAN**

| 1   | TARIKH    | Tiada Permohonan     |   |
|-----|-----------|----------------------|---|
|     | ТЕМРОН    | Tiada Permohonan     |   |
|     | BAKI TEM  | IPOH KELUAR 00:00    |   |
|     | TUJUAN    | Tiada Permohonan     |   |
|     |           |                      |   |
|     | <u>аЮ</u> | Pengurusan           |   |
|     | ୲ଌୄୗ      | Pelulus              |   |
|     | &         | Individu             | _ |
|     |           | Mohon Keluar Pejabat |   |
| 24  |           | Status Permohonan    |   |
| ICK | ୲୕ୖ       | Tray Pelulus         |   |
|     | Θ         | <u>(a)</u> <u>2</u>  |   |
|     | -         |                      |   |

0

MOBILE

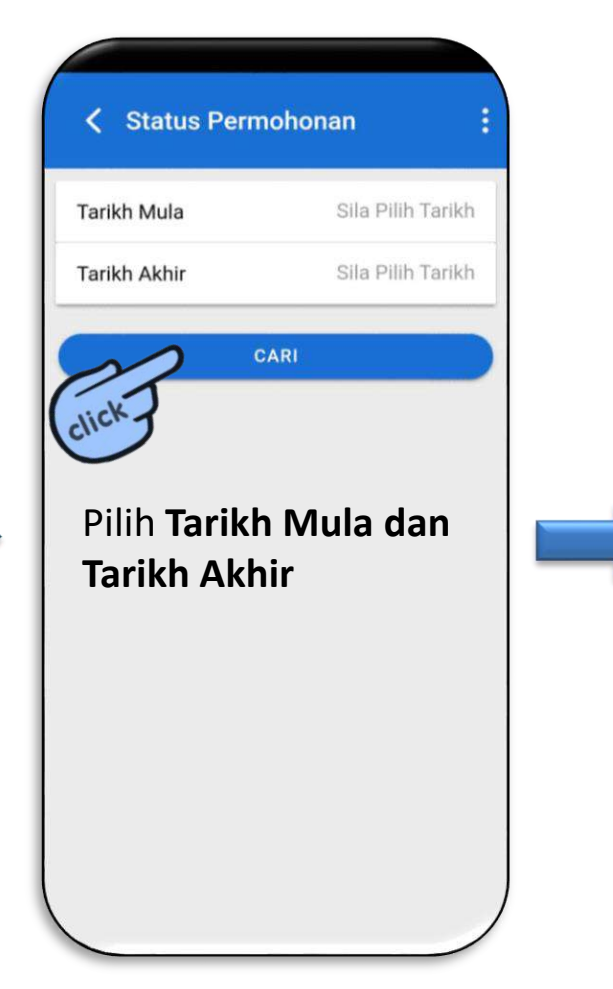

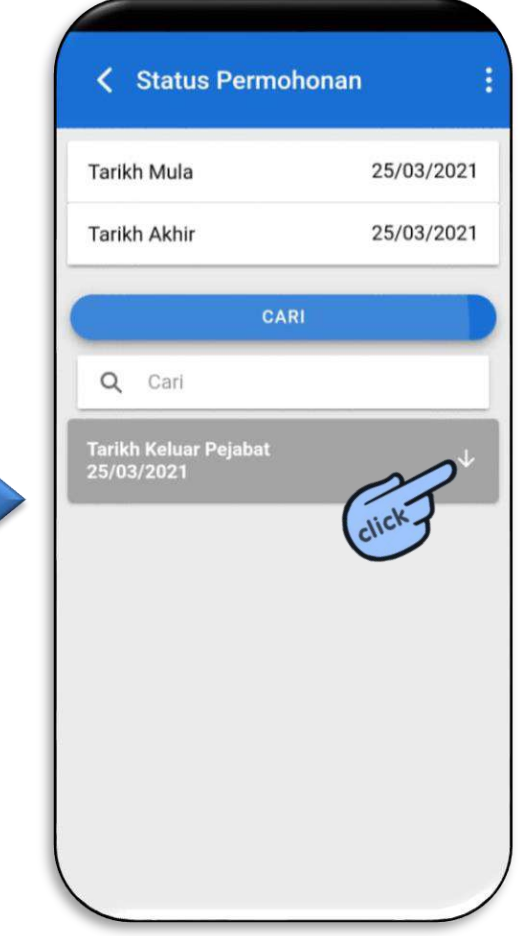

#### **FUNGSI STATUS PERMOHONAN**

| CARI<br>Q Cari<br>arikh Keluar Pejabat<br>5/03/2021<br>Waktu<br>14:34 pm - 15:34 pm<br>Tempoh | arikh Akhir                        | 25/03/2021 |
|-----------------------------------------------------------------------------------------------|------------------------------------|------------|
| Q Cari<br>Tarikh Keluar Pejabat<br>25/03/2021 ↑<br>Waktu<br>14:34 pm - 15:34 pm<br>Tempoh     |                                    | CARI       |
| Tarikh Keluar Pejabat<br>25/03/2021<br>Waktu<br>14:34 pm - 15:34 pm<br>Tempoh                 | <b>Q</b> Cari                      |            |
| <b>Waktu</b><br>14:34 pm - 15:34 pm<br><b>Tempoh</b>                                          | Tarikh Keluar Pejaba<br>25/03/2021 | it 🔯       |
| 14:34 pm - 15:34 pm<br>Tempoh                                                                 | Waktu                              |            |
| Tempoh                                                                                        | 14:34 pm - 15:34 p                 | m          |
|                                                                                               | Tempoh                             |            |
|                                                                                               | Status                             |            |

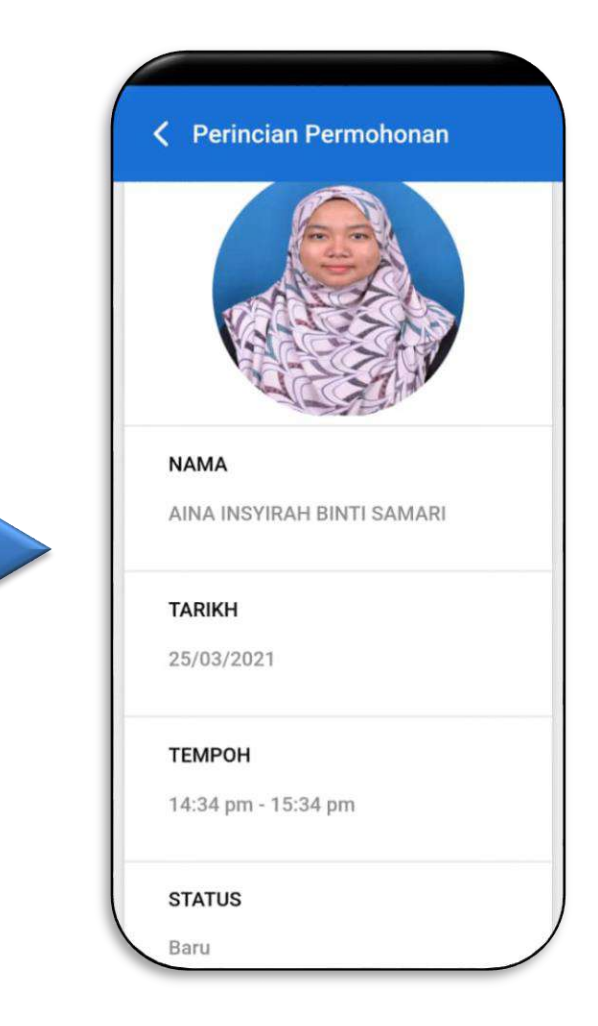

#### **FUNGSI TRAY PELULUS**

| -     |          |                 |                  |  |
|-------|----------|-----------------|------------------|--|
| 1     | TARIKH   |                 | Tiada Permohonan |  |
|       | ТЕМРОН   |                 | Tiada Permohonan |  |
| - 1   | BAKI TEM | POH KELUAR      | 00:00            |  |
|       | TUJUAN   |                 | Tiada Permohonan |  |
|       |          |                 |                  |  |
|       | offi     | Pengurusan      |                  |  |
|       | ୲୕ୖ      | Pelulus         |                  |  |
|       | &        | Individu        |                  |  |
|       |          | Mohon Keluar Pe | ejabat           |  |
|       |          | Status Permoho  | nan              |  |
| a     | ୲ଌୗ      | Tray Pelulus    |                  |  |
| click | e        | 6               | Do               |  |
|       |          |                 |                  |  |

| <i>"Tick"</i> untuk pilih                                                              |                |          |                       |
|----------------------------------------------------------------------------------------|----------------|----------|-----------------------|
| semua                                                                                  |                | LULUS    |                       |
|                                                                                        | TID            | AK LULUS |                       |
|                                                                                        | DINTI          |          |                       |
| SAMARI                                                                                 | DINTI          |          | *                     |
|                                                                                        |                | _        |                       |
|                                                                                        |                |          |                       |
| NORAZWANA BI                                                                           | INTI           |          |                       |
| NORAZWANA BI                                                                           | INTI<br>I      | $\sim$   | ¥                     |
| NORAZWANA BI                                                                           |                | 3        | *                     |
| NORAZWANA BI<br>MOHAMED KAMAR<br>Tarikh                                                | INTI<br>Cclic  | 3        | *                     |
| NORAZWANA BI<br>MOHAMED KAMAR<br>Tarikh<br>05/02/2021                                  | INTI<br>Celic  | 3        | •                     |
| NORAZWANA BI<br>MOHAMED KAMAR<br>Tarikh<br>05/02/2021<br>Tempoh                        | INTI<br>ciic   | 3        | <ul> <li>↓</li> </ul> |
| NORAZWANA BI<br>MOHAMED KAMAR<br>Tarikh<br>05/02/2021<br>Tempoh<br>10:00 am - 10:30 ar | INTI<br>Colici | 3        | *                     |

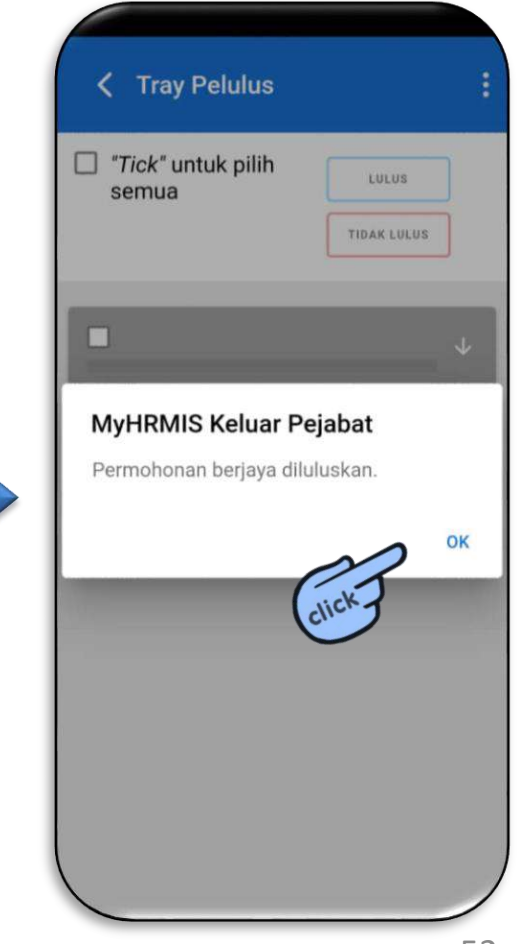

### **FUNGSI TRAY PELULUS (PUKAL)**

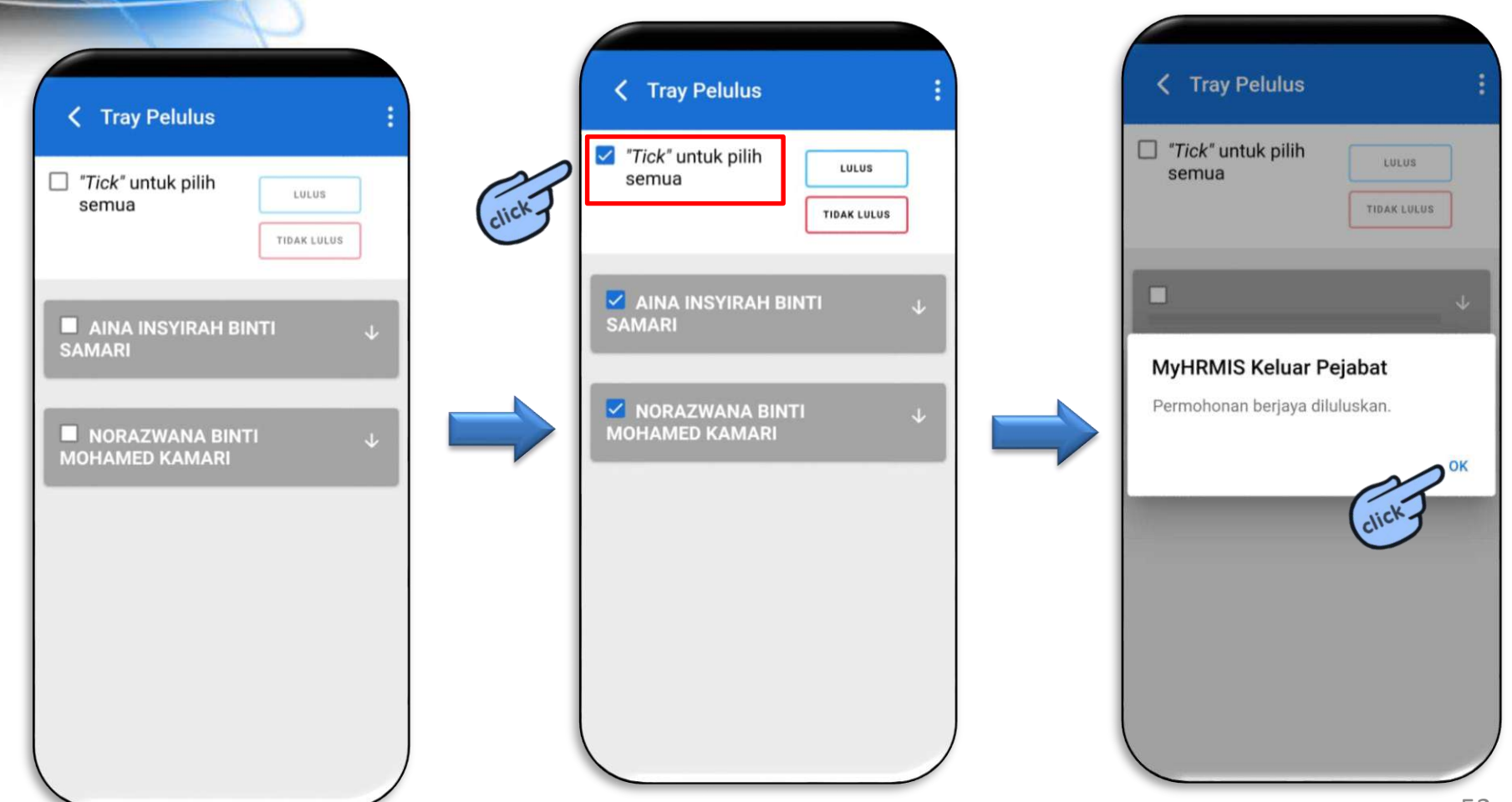

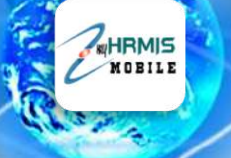

## **FUNGSI CARE**

**FUNGSI CARE** 

|        | NORAZWANA BINTI MOHAMED KA<br>norazwana.kamarl@jpa.gov.my<br>Log Terakhir: 15/03/2021, 9:52:48 pm |   |
|--------|---------------------------------------------------------------------------------------------------|---|
|        | Profil                                                                                            |   |
|        | eGL                                                                                               |   |
|        | Cuti                                                                                              |   |
|        | Self Check                                                                                        | Ľ |
|        | Keluar Pejabat                                                                                    |   |
|        | Care                                                                                              |   |
| clicna | Pautan 2                                                                                          |   |

|         | Aliva INSTIRAL DINTI SAIVARI<br>insyirah.samari@jpa.gov.my<br>Log Terakhir: 25/03/2021, 3:51:24 pm |
|---------|----------------------------------------------------------------------------------------------------|
|         | Profil                                                                                             |
|         | eGL                                                                                                |
| Pilihan |                                                                                                    |
| I       | Aduan                                                                                              |
| Q       | Semakan Status Aduan                                                                               |
| Ŷ       | Cadangan                                                                                           |
| ?       | Soalan Lazim                                                                                       |
| i       | Mengenai                                                                                           |
| ¢       | Log Keluar                                                                                         |

#### **FUNGSI ADUAN**

insyirah.samari@jpa.gov.my Log Terakhir: 25/03/2021, 3:51:24 pm

MOBILE

|  | Profil |
|--|--------|
|--|--------|

eGL

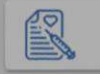

X Pilihan

10 Aduan

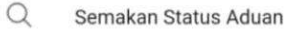

P Cadangan

? Soalan Lazim

i Mengenai

Log Keluar

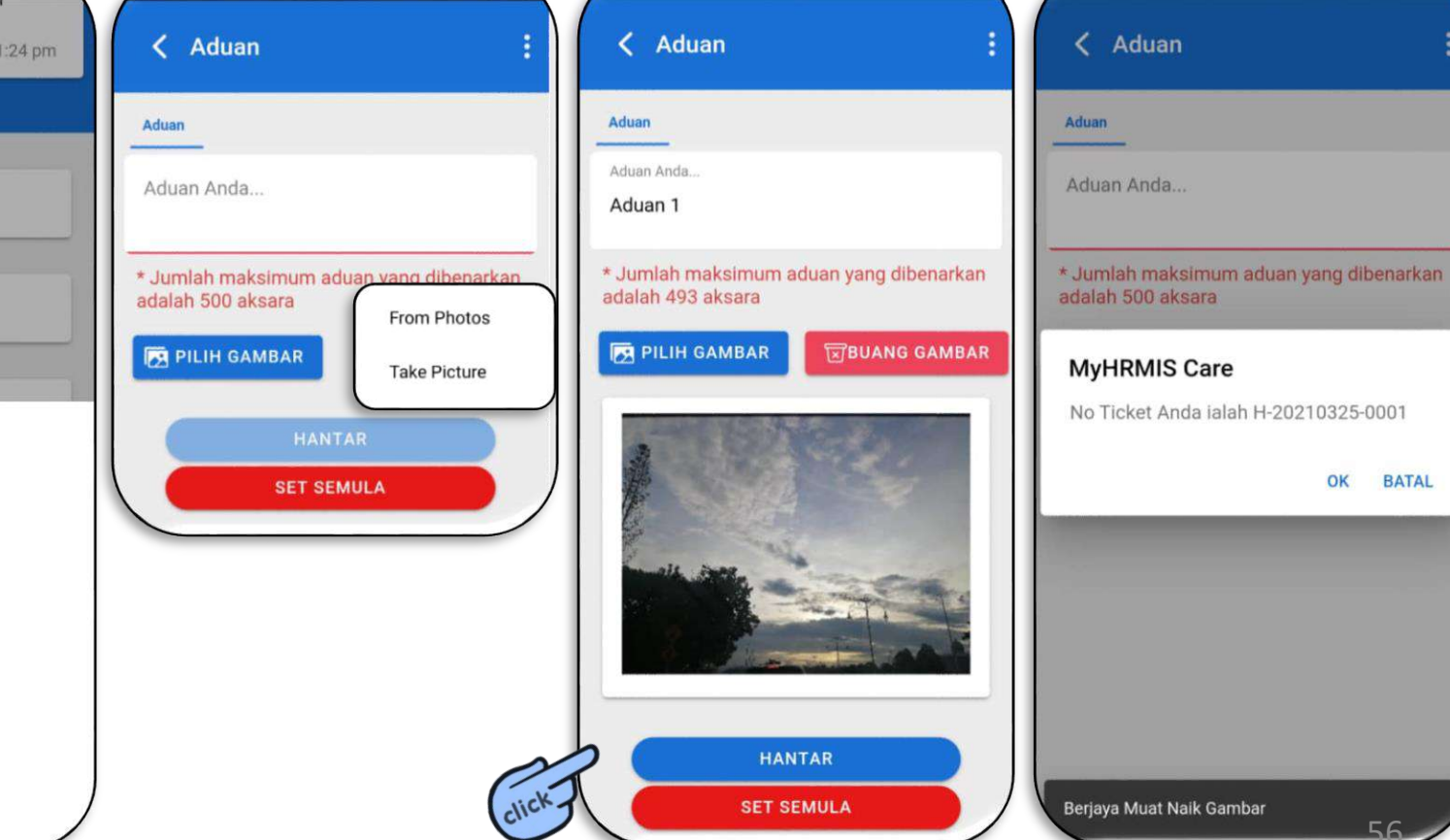

BATAL

#### **FUNGSI SEMAKAN STATUS ADUAN**

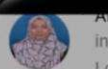

Insyirah.samari@jpa.gov.my Log Terakhir: 25/03/2021, 3:51:24 pm

HRMIS

|    | Profil |
|----|--------|
| 10 |        |

Pilihan

i≡ Aduan

Q Semakan Status Aduan

eGL

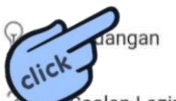

Soalan Lazim

i Mengenai

Log Keluar

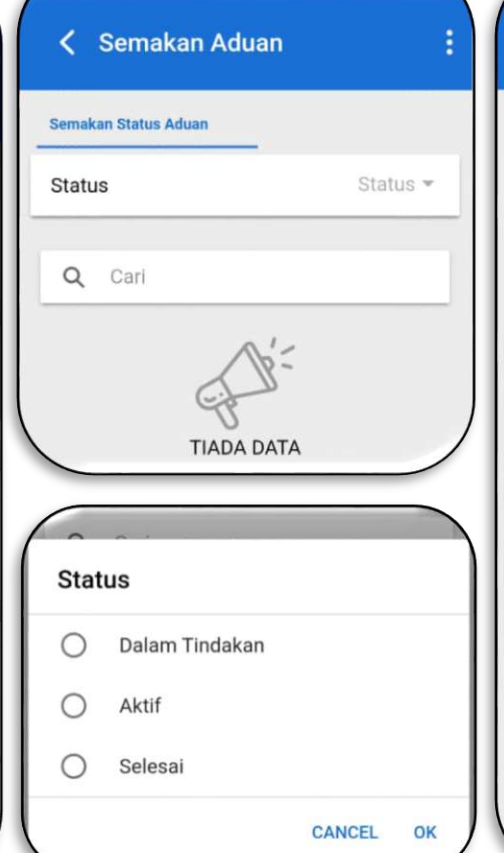

| 🔇 Semakan Adu                   | an           |
|---------------------------------|--------------|
| Semakan Status Aduan            |              |
| Status                          | Aktif ~      |
| Q Cari                          |              |
| NO. LOG<br>H-20210325-0001      | $\checkmark$ |
| NO. LOG<br>H-20210317-0003      |              |
| ,<br>NO. LOG<br>H-20210317-0002 |              |
| ,<br>NO. LOG<br>H-20210317-0001 | click        |
|                                 |              |
|                                 |              |
|                                 |              |

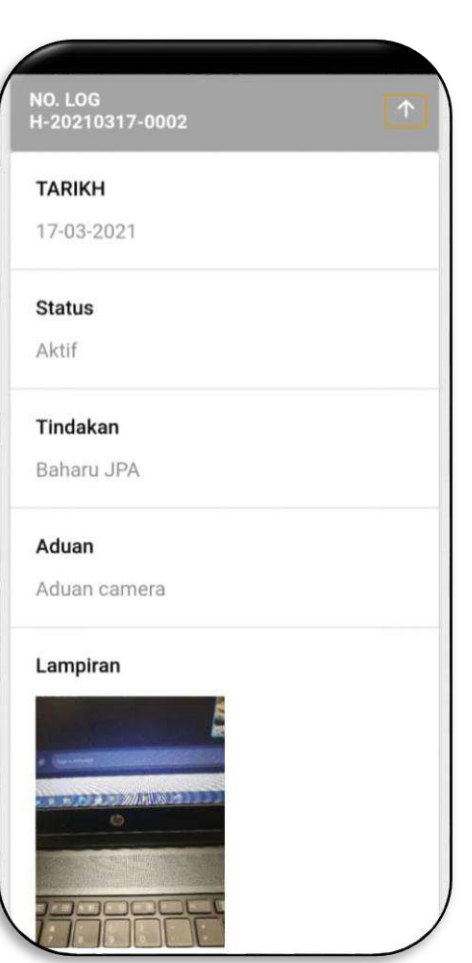

#### **FUNGSI CADANGAN**

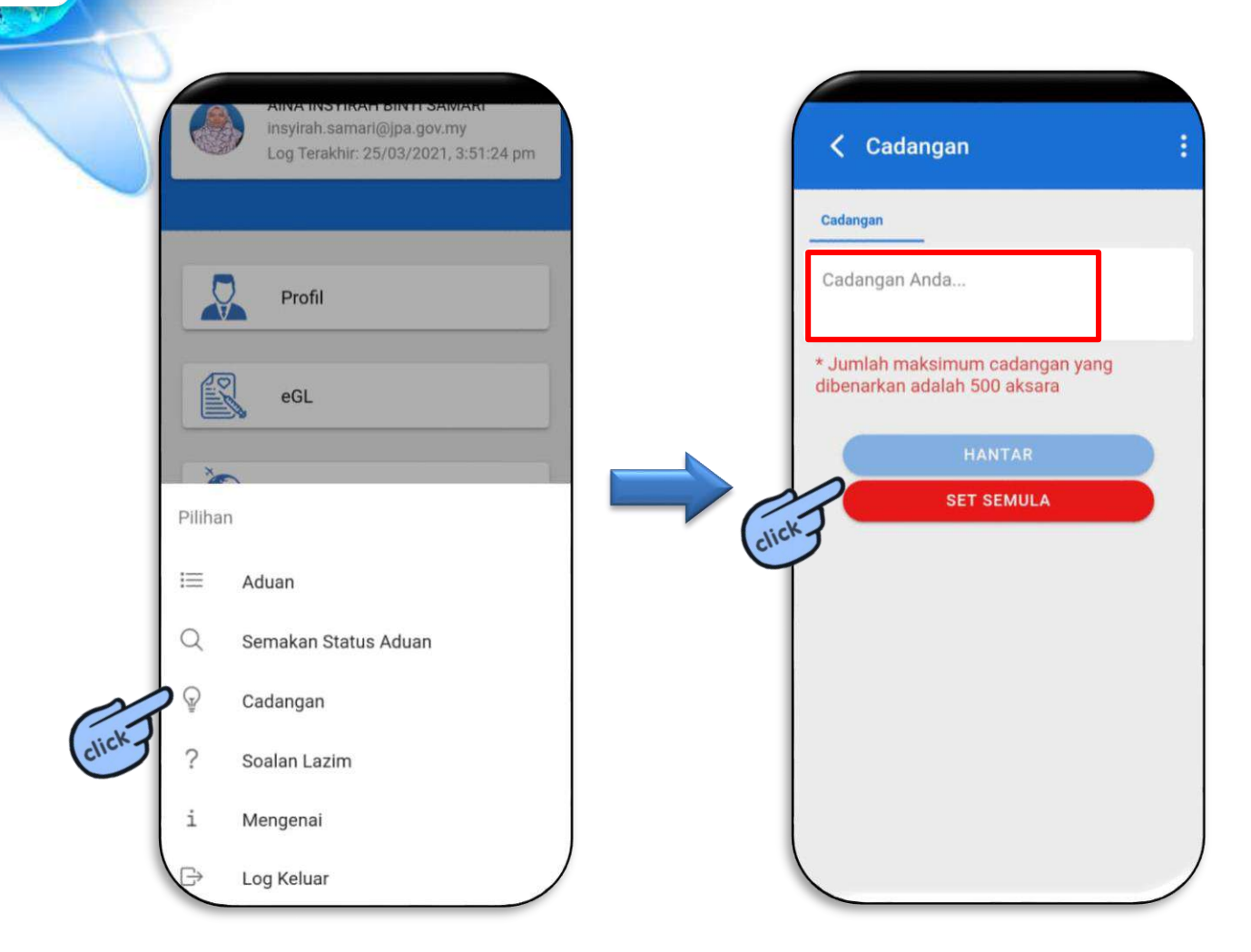

#### **FUNGSI SOALAN LAZIM**

|       | -       |                                                                                                   |   |
|-------|---------|---------------------------------------------------------------------------------------------------|---|
|       |         | Ailva INSTIKAN DIVTI SAWARI<br>insyirah.samari@jpa.gov.my<br>Log Terakhir: 25/03/2021, 3:51:24 pm |   |
|       |         | Profil                                                                                            |   |
|       |         | eGL                                                                                               |   |
|       | 1       | N 1                                                                                               |   |
|       | Pilihar | 1                                                                                                 | ŀ |
|       | I       | Aduan                                                                                             |   |
|       | Q       | Semakan Status Aduan                                                                              |   |
|       | Ŷ       | Cadangan                                                                                          |   |
| ~     | ?       | Soalan Lazim                                                                                      |   |
| click | i       | Mengenai                                                                                          |   |
|       | P       | Log Keluar                                                                                        | / |

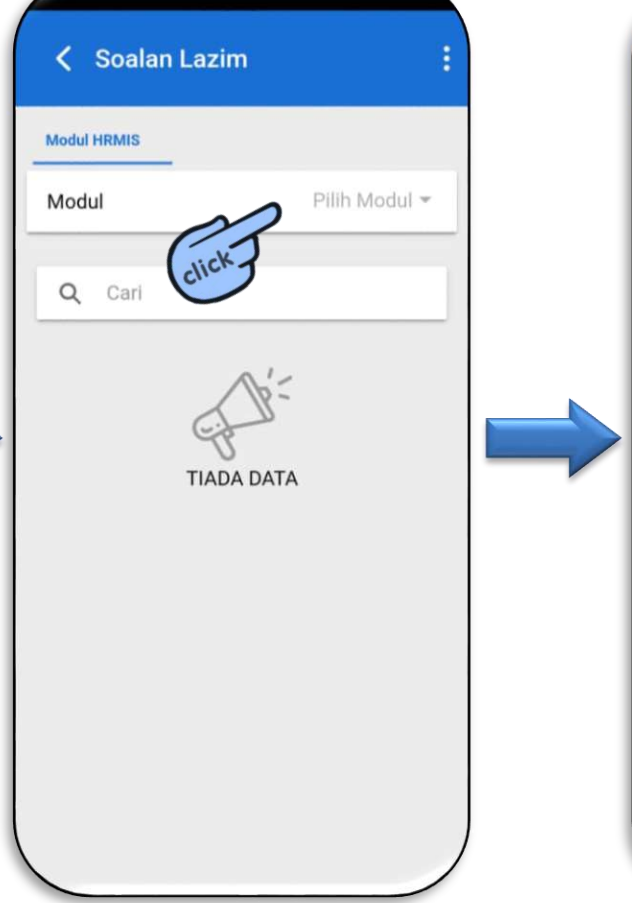

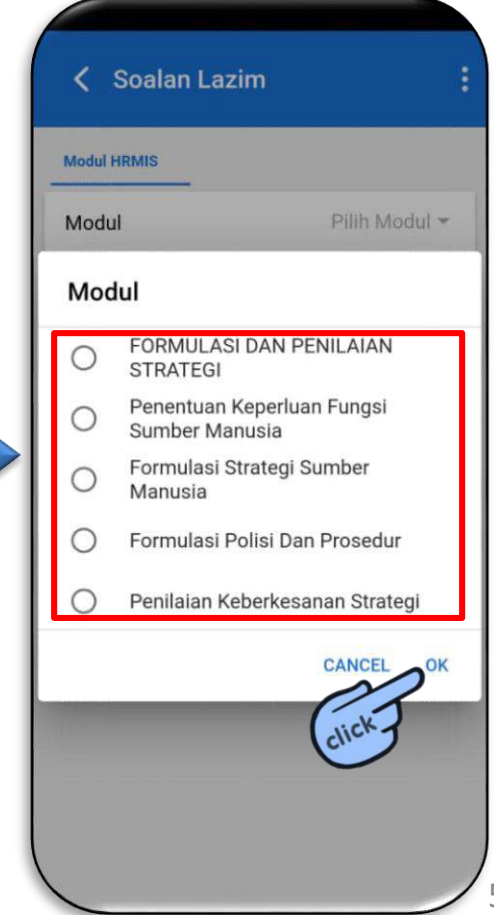

#### **FUNGSI SOALAN LAZIM**

| Modu | I Pilih Modul 👻                              |
|------|----------------------------------------------|
| ٩    | Cari                                         |
| 1    | Modul                                        |
|      | Pengurusan Cuti                              |
|      | O Pengurusan Pinjaman                        |
| 5    | Pengurusan Tuntutan Dan     Pendahuluan Diri |
| ckJ  | O Pengurusan Perubatan                       |
| T    | O Pengurusan Gaji                            |
|      | CANCEL OK                                    |
|      |                                              |
|      |                                              |
|      |                                              |

| Modul HRMIS                                                   |                                                                                   |
|---------------------------------------------------------------|-----------------------------------------------------------------------------------|
| Modul                                                         | Pengurusan Tuntut                                                                 |
| Q Cari                                                        |                                                                                   |
| Bolehkah Pemilik K<br>Nombor Gaji dan El<br>Submodul Tuntutan | ompetensi mengemaskini sendiri<br>aun-elaun yang dipaparkan pada<br>i Perjalanan? |
| Jawapan                                                       |                                                                                   |
| Pengemaskinian I                                              | Nombor Gaji dan Elaun-elaun hanya<br>Jab Postadhir Gaji sabaja, Pomilik           |
| Kompetensi tidak<br>berkenaan.                                | boleh mengemaskini sendiri makluma                                                |
| boleh dilakukan o<br>Kompetensi tidak<br>berkenaan.           | boleh mengemaskini sendiri makluma                                                |
| bolen dilakukan o<br>Kompetensi tidak<br>berkenaan.           | boleh mengemaskini sendiri makluma                                                |
| boien dilakukan o<br>Kompetensi tidak<br>berkenaan.           | boleh mengemaskini sendiri makluma                                                |
| boleh dilakukan o<br>Kompetensi tidak<br>berkenaan.           | boleh mengemaskini sendiri makluma                                                |
| boien dilakukan o<br>Kompetensi tidak<br>berkenaan.           | boleh mengemaskini sendiri makluma                                                |
| boleh dilakukan o<br>Kompetensi tidak<br>berkenaan.           | boleh mengemaskini sendiri makluma                                                |

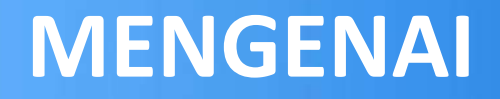

| 3     |        | Aliva INSTIRALI BIN II SAWARI<br>insylrah.samari@jpa.gov.my<br>Log Terakhir: 25/03/2021, 3:51:24 pm |  |
|-------|--------|----------------------------------------------------------------------------------------------------|--|
|       |        | Profil                                                                                              |  |
|       | Piliha | n                                                                                                   |  |
|       | ≡<br>Q | Aduan<br>Semakan Status Aduan                                                                       |  |
|       | Ŷ      | Cadangan                                                                                            |  |
|       | ?      | Soalan Lazim                                                                                        |  |
| click | i<br>₽ | Mengenai<br>Log Keluar                                                                              |  |

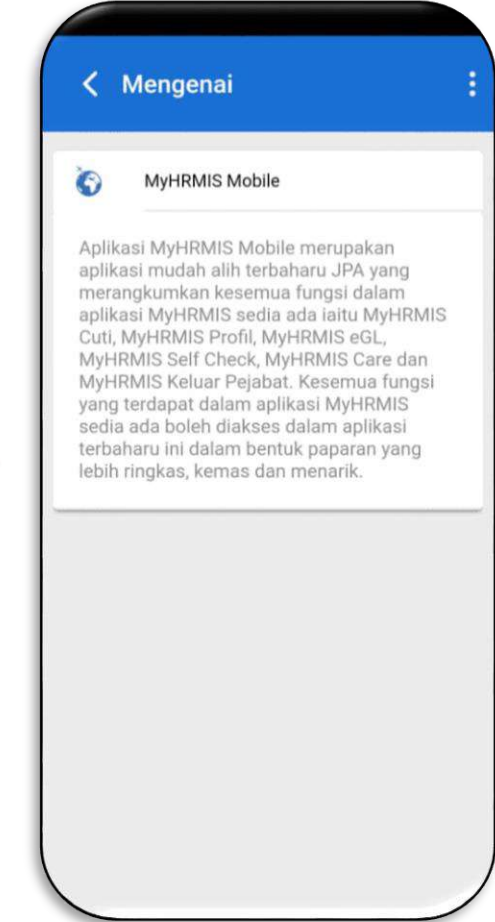

## **TERIMA KASIH**

SISTEM PENGURUSAN MEJA BANTUAN (SPMB)

JABATAN PERKHIDMATAN AWAM

NO TELEFON : 03-83211400

HRMIS

PAUTAN SPMB : <u>https://spmb.jpa.gov.my/#/login</u>